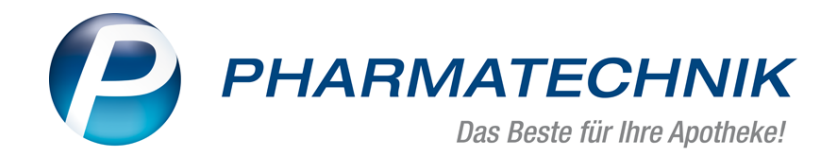

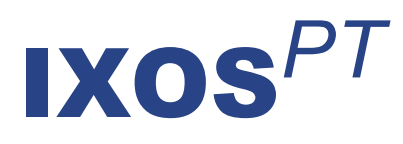

## Version 2019.7

Versionsbeschreibung

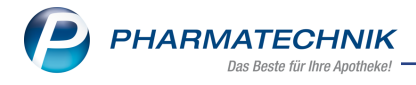

## Vorwort

Sehr geehrte **IXOS** - Anwenderin, sehr geehrter **IXOS** - Anwender,

wir freuen uns, Ihnen mit der neuen Version von **IXOS** wieder eine Vielzahl von Neuerungen und Verbesserungen bereitstellen zu können.

Neben einer PZN-basierten BtM-Dokumentation haben Sie nun auch die Möglichkeit, wirkstoffbasiert zu dokumentieren. Das bedeutet, dass einer Karteikarte auch mehrere, unterschiedliche Artikel zugeordnet werden können. Im Zuge dessen stehen Ihnen umfangreiche Funktionen wie der Ausdruck einzelner Warenbewegungen, eine erweiterte Suche sowie die automatische Dokumentation von Rezepturbestandteilen, zur Verfügung.

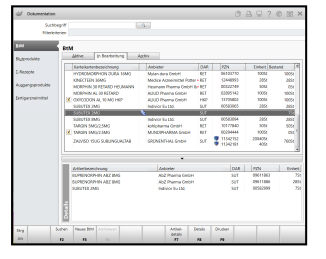

In der Verkaufsverwaltung können Sie die Filtereinstellung zum Vorgang gezielt für jeden Arbeitsplatz anpassen, so dass der Bediener beim Öffnen der Verkaufsverwaltung genau die für ihn relevanten Vorgänge, bsp. Aufträge oder auch 'Alle' Vorgänge sieht.

Wenn Ihr Kommissioniersystem bereits auf das WWKS2-Protokoll umgestellt ist, haben Sie in der securPharm-Verwaltung die Möglichkeit zum packungsgenauen Auslagern von Artikeln.

Um immer wiederkehrende Botenaufgaben effektiv pflegen zu können, wurde nun das Anlegen von ständigen Botenaufgaben ermöglicht.

Damit Sie und Ihr Team **IXOS** optimal nutzen können, machen Sie sich bitte mit den Änderungen vertraut, die in diesem Dokument beschrieben sind. Weitere Informationen zum gesamten Funktionsumfang finden Sie einfach und schnell in der **IXOS**-Online-Hilfe, indem Sie auf das Hilfe-Icon am rechten Rand der Navigationsleiste bzw. am rechts in der Titelleiste von Fenstern klicken oder über **Onlinehilfe - Alt + F1**.

Hier können Sie sich jederzeit zu allen **IXOS**-Funktionen sowie speziell zu den Neuerungen der aktuellen Version informieren. Sollten Sie einmal alleine nicht weiterkommen, erreichen Sie den IXOS-Online-Support über das Menü **Kooperation**, Modul **Notes** mit der Funktion **IXOS.eCall**, die IXOS-Service-Hotline unter **08151 / 55 09 295**, sowie das Web-Portal des **Online-Supports** entweder unter **www.pharmatechnik.de/online-support** oder aus dem Menü **Büro** über den Eintrag **Online-Support**.

Viel Freude und Erfolg mit Ihrer neuen **IXOS**-Version wünscht Ihnen Ihr **IXOS**-Team

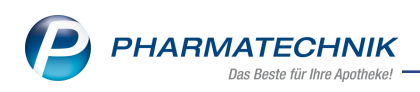

## Inhalt

| 1.1 Pflegehilfsmittelabrechnung erfordert Eingabe der Pflegeversichertennummer42 Botendienst82.1 Botenaufgabe als Serie anlegen82.2 Spezielle Lieferliste für Tourstationen mit Artikelzuordnung zum Kunden103 Verkaufsverwaltung123.1 Initiale Vorgangssuche pro Arbeitsplatz konfigurieren124 Warenlogistik144.1 Ausdruck der 'Historie der Online-Anfragen' angepasst144.2 Info-Icon jetzt touchbar144.3 MSV3-Dienstanbieter155 securPharm165.1 Packungsgenaues Auslagern am Kommissioniersystem mit WWKS2-Protokoll165.2 Umgang mit Einzelimporten nach § 73 AMG: securPharm-relevante Informationen bei<br>selbst angelegten und vorerfassten ABDA-Artikeln hinterlegen175.3 Bearbeiten eines Verkaufs mit Übernahme des Artikels und dessen Packungs-<br>informationen in ein anderes Subtotal196 RX 4.0 Sortimentssteuerung206.1 Retoure in Rückkauf erhält Kennzeichen 'Bevorzugt abzugeben'206.2 Artikel mit Bestand 0 werden automatisch aus Retourenaufträgen entfernt217.1 Erweiterung der Kundenparameter217.2 Erweiterung der Subichenden Freitexte auf dem Bundesmedikationsplan218 Dokumentationsverwaltung23                                                                                                    |
|----------------------------------------------------------------------------------------------------|
| 2 Botendienst82.1 Botenaufgabe als Serie anlegen82.2 Spezielle Lieferliste für Tourstationen mit Artikelzuordnung zum Kunden103 Verkaufsverwaltung123.1 Initiale Vorgangssuche pro Arbeitsplatz konfigurieren124 Warenlogistik144.1 Ausdruck der 'Historie der Online-Anfragen' angepasst144.2 Info-Icon jetzt touchbar144.3 MSV3-Dienstanbieter155 securPharm165.1 Packungsgenaues Auslagern am Kommissioniersystem mit WWKS2-Protokoll165.2 Umgang mit Einzelimporten nach § 73 AMG: securPharm-relevante Informationen bei<br>selbst angelegten und vorerfassten ABDA-Artikeln hinterlegen175.3 Bearbeiten eines Verkaufs mit Übernahme des Artikels und dessen Packungs-<br>informationen in ein anderes Subtotal196 RX 4.0 Sortimentssteuerung206.1 Retoure in Rückkauf erhält Kennzeichen 'Bevorzugt abzugeben'206.2 Artikel mit Bestand 0 werden automatisch aus Retourenaufträgen entfernt207 Medikationsmanagement217.1 Erweiterung der Kundenparameter217.2 Erweiterung der Baweichenden Freitexte auf dem Bundesmedikationsplan218 Dokumentationsverwaltung23                                                                                                    |
| 2.1 Botenaufgabe als Serie anlegen82.2 Spezielle Lieferliste für Tourstationen mit Artikelzuordnung zum Kunden103 Verkaufsverwaltung123.1 Initiale Vorgangssuche pro Arbeitsplatz konfigurieren124 Warenlogistik144.1 Ausdruck der 'Historie der Online-Anfragen' angepasst144.2 Info-Icon jetzt touchbar144.3 MSV3-Dienstanbieter155 securPharm165.1 Packungsgenaues Auslagern am Kommissioniersystem mit WWKS2-Protokoll165.2 Umgang mit Einzelimporten nach § 73 AMG: securPharm-relevante Informationen beiselbst angelegten und vorerfassten ABDA-Artikeln hinterlegen175.3 Bearbeiten eines Verkaufs mit Übernahme des Artikels und dessen Packungs-<br>informationen in ein anderes Subtotal196 RX 4.0 Sortimentssteuerung206.1 Retoure in Rückkauf erhält Kennzeichen 'Bevorzugt abzugeben'206.2 Artikel mit Bestand 0 werden automatisch aus Retourenaufträgen entfernt207 Medikationsmanagement217.1 Erweiterung der Kundenparameter217.2 Erweiterung der abweichenden Freitexte auf dem Bundesmedikationsplan218 Dokumentationsverwaltung23                                                                                                    |
| 2.2 Spezielle Lieferliste für Tourstationen mit Artikelzuordnung zum Kunden       10         3 Verkaufsverwaltung       12         3.1 Initiale Vorgangssuche pro Arbeitsplatz konfigurieren       12         4 Warenlogistik       14         4.1 Ausdruck der 'Historie der Online-Anfragen' angepasst       14         4.2 Info-Icon jetzt touchbar       14         4.3 MSV3-Dienstanbieter       15         5 securPharm       16         5.1 Packungsgenaues Auslagern am Kommissioniersystem mit WWKS2-Protokoll       16         5.2 Umgang mit Einzelimporten nach § 73 AMG: securPharm-relevante Informationen bei selbst angelegten und vorerfassten ABDA-Artikeln hinterlegen       17         5.3 Bearbeiten eines Verkaufs mit Übernahme des Artikels und dessen Packungs- informationen in ein anderes Subtotal       19         6 RX 4.0 Sortimentssteuerung       20         6.1 Retoure in Rückkauf erhält Kennzeichen 'Bevorzugt abzugeben'       20         6.2 Artikel mit Bestand 0 werden automatisch aus Retourenaufträgen entfernt       20         7 Medikationsmanagement       21         7.1 Erweiterung der Kundenparameter       21         7.2 Erweiterung der abweichenden Freitexte auf dem Bundesmedikationsplan       21         8 Dokumentationsverwaltung       23 |
| 3 Verkaufsverwaltung123.1 Initiale Vorgangssuche pro Arbeitsplatz konfigurieren124 Warenlogistik144.1 Ausdruck der 'Historie der Online-Anfragen' angepasst144.2 Info-Icon jetzt touchbar144.3 MSV3-Dienstanbieter155 securPharm165.1 Packungsgenaues Auslagern am Kommissioniersystem mit WWKS2-Protokoll165.2 Umgang mit Einzelimporten nach § 73 AMG: securPharm-relevante Informationen beiselbst angelegten und vorerfassten ABDA-Artikeln hinterlegen175.3 Bearbeiten eines Verkaufs mit Übernahme des Artikels und dessen Packungs-<br>informationen in ein anderes Subtotal196 RX 4.0 Sortimentssteuerung206.1 Retoure in Rückkauf erhält Kennzeichen 'Bevorzugt abzugeben'206.2 Artikel mit Bestand 0 werden automatisch aus Retourenaufträgen entfernt207.1 Erweiterung der Kundenparameter217.2 Erweiterung der Kundenparameter217.2 Erweiterung der abweichenden Freitexte auf dem Bundesmedikationsplan218 Dokumentationsverwaltung23                                                                                                    |
| 3.1 Initiale Vorgangssuche pro Arbeitsplatz konfigurieren       12         4 Warenlogistik       14         4.1 Ausdruck der 'Historie der Online-Anfragen' angepasst       14         4.2 Info-Icon jetzt touchbar       14         4.3 MSV3-Dienstanbieter       15         5 securPharm       16         5.1 Packungsgenaues Auslagern am Kommissioniersystem mit WWKS2-Protokoll       16         5.2 Umgang mit Einzelimporten nach § 73 AMG: securPharm-relevante Informationen bei selbst angelegten und vorerfassten ABDA-Artikeln hinterlegen       17         5.3 Bearbeiten eines Verkaufs mit Übernahme des Artikels und dessen Packungs-informationen in ein anderes Subtotal       19         6 RX 4.0 Sortimentssteuerung       20         6.1 Retoure in Rückkauf erhält Kennzeichen 'Bevorzugt abzugeben'       20         6.2 Artikel mit Bestand 0 werden automatisch aus Retourenaufträgen entfernt       20         7.1 Erweiterung der Kundenparameter       21         7.2 Erweiterung der abweichenden Freitexte auf dem Bundesmedikationsplan       21         8 Dokumentationsverwaltung       23                                                                                                    |
| 4 Warenlogistik       14         4.1 Ausdruck der 'Historie der Online-Anfragen' angepasst       14         4.2 Info-Icon jetzt touchbar       14         4.3 MSV3-Dienstanbieter       15         5 securPharm       16         5.1 Packungsgenaues Auslagern am Kommissioniersystem mit WWKS2-Protokoll       16         5.2 Umgang mit Einzelimporten nach § 73 AMG: securPharm-relevante Informationen bei selbst angelegten und vorerfassten ABDA-Artikeln hinterlegen       17         5.3 Bearbeiten eines Verkaufs mit Übernahme des Artikels und dessen Packungs-informationen in ein anderes Subtotal       19         6 RX 4.0 Sortimentssteuerung       20         6.1 Retoure in Rückkauf erhält Kennzeichen 'Bevorzugt abzugeben'       20         6.2 Artikel mit Bestand 0 werden automatisch aus Retourenaufträgen entfernt       20         7.1 Erweiterung der Kundenparameter       21         7.2 Erweiterung der abweichenden Freitexte auf dem Bundesmedikationsplan       21         8 Dokumentationsverwaltung       23                                                                                                    |
| 4.1 Ausdruck der 'Historie der Online-Anfragen' angepasst       14         4.2 Info-Icon jetzt touchbar       14         4.3 MSV3-Dienstanbieter       15 <b>5 securPharm</b> 16         5.1 Packungsgenaues Auslagern am Kommissioniersystem mit WWKS2-Protokoll       16         5.2 Umgang mit Einzelimporten nach § 73 AMG: securPharm-relevante Informationen bei       17         5.3 Bearbeiten eines Verkaufs mit Übernahme des Artikels und dessen Packungs-       19 <b>6 RX 4.0 Sortimentssteuerung</b> 20         6.1 Retoure in Rückkauf erhält Kennzeichen 'Bevorzugt abzugeben'       20         6.2 Artikel mit Bestand 0 werden automatisch aus Retourenaufträgen entfernt       20         7.1 Erweiterung der Kundenparameter       21         7.2 Erweiterung der abweichenden Freitexte auf dem Bundesmedikationsplan       21 <b>8 Dokumentationsverwaltung 23</b>                                                                                                    |
| 4.2 Info-Icon jetzt touchbar       14         4.3 MSV3-Dienstanbieter       15         5 securPharm       16         5.1 Packungsgenaues Auslagern am Kommissioniersystem mit WWKS2-Protokoll       16         5.2 Umgang mit Einzelimporten nach § 73 AMG: securPharm-relevante Informationen bei selbst angelegten und vorerfassten ABDA-Artikeln hinterlegen       17         5.3 Bearbeiten eines Verkaufs mit Übernahme des Artikels und dessen Packungs-informationen in ein anderes Subtotal       19         6 RX 4.0 Sortimentssteuerung       20         6.1 Retoure in Rückkauf erhält Kennzeichen 'Bevorzugt abzugeben'       20         6.2 Artikel mit Bestand 0 werden automatisch aus Retourenaufträgen entfernt       20         7 Medikationsmanagement       21         7.1 Erweiterung der Kundenparameter       21         7.2 Erweiterung der abweichenden Freitexte auf dem Bundesmedikationsplan       21         8 Dokumentationsverwaltung       23                                                                                                    |
| 4.3 MSV3-Dienstanbieter       15         5 securPharm       16         5.1 Packungsgenaues Auslagern am Kommissioniersystem mit WWKS2-Protokoll       16         5.2 Umgang mit Einzelimporten nach § 73 AMG: securPharm-relevante Informationen bei       16         selbst angelegten und vorerfassten ABDA-Artikeln hinterlegen       17         5.3 Bearbeiten eines Verkaufs mit Übernahme des Artikels und dessen Packungs-       19         6 RX 4.0 Sortimentssteuerung       20         6.1 Retoure in Rückkauf erhält Kennzeichen 'Bevorzugt abzugeben'       20         6.2 Artikel mit Bestand 0 werden automatisch aus Retourenaufträgen entfernt       20         7 Medikationsmanagement       21         7.1 Erweiterung der Kundenparameter       21         7.2 Erweiterung der abweichenden Freitexte auf dem Bundesmedikationsplan       21         8 Dokumentationsverwaltung       23                                                                                                    |
| 5 securPharm       16         5.1 Packungsgenaues Auslagern am Kommissioniersystem mit WWKS2-Protokoll       16         5.2 Umgang mit Einzelimporten nach § 73 AMG: securPharm-relevante Informationen bei       16         selbst angelegten und vorerfassten ABDA-Artikeln hinterlegen       17         5.3 Bearbeiten eines Verkaufs mit Übernahme des Artikels und dessen Packungs-       19         6 RX 4.0 Sortimentssteuerung       20         6.1 Retoure in Rückkauf erhält Kennzeichen 'Bevorzugt abzugeben'       20         6.2 Artikel mit Bestand 0 werden automatisch aus Retourenaufträgen entfernt       20         7 Medikationsmanagement       21         7.1 Erweiterung der Kundenparameter       21         7.2 Erweiterung der abweichenden Freitexte auf dem Bundesmedikationsplan       21         8 Dokumentationsverwaltung       23                                                                                                    |
| 5.1 Packungsgenaues Auslagern am Kommissioniersystem mit WWKS2-Protokoll       16         5.2 Umgang mit Einzelimporten nach § 73 AMG: securPharm-relevante Informationen bei       17         selbst angelegten und vorerfassten ABDA-Artikeln hinterlegen       17         5.3 Bearbeiten eines Verkaufs mit Übernahme des Artikels und dessen Packungs-       19         6 RX 4.0 Sortimentssteuerung       20         6.1 Retoure in Rückkauf erhält Kennzeichen 'Bevorzugt abzugeben'       20         6.2 Artikel mit Bestand 0 werden automatisch aus Retourenaufträgen entfernt       20         7.1 Erweiterung der Kundenparameter       21         7.2 Erweiterung der abweichenden Freitexte auf dem Bundesmedikationsplan       21         8 Dokumentationsverwaltung       23                                                                                                    |
| 5.2 Umgang mit Einzelimporten nach § 73 AMG: securPharm-relevante Informationen bei         selbst angelegten und vorerfassten ABDA-Artikeln hinterlegen       17         5.3 Bearbeiten eines Verkaufs mit Übernahme des Artikels und dessen Packungs-       19         6 RX 4.0 Sortimentssteuerung       20         6.1 Retoure in Rückkauf erhält Kennzeichen 'Bevorzugt abzugeben'       20         6.2 Artikel mit Bestand 0 werden automatisch aus Retourenaufträgen entfernt       20         7 Medikationsmanagement       21         7.1 Erweiterung der Kundenparameter       21         7.2 Erweiterung der abweichenden Freitexte auf dem Bundesmedikationsplan       21         8 Dokumentationsverwaltung       23                                                                                                    |
| selbst angelegten und vorerfassten ABDA-Artikeln hinterlegen175.3 Bearbeiten eines Verkaufs mit Übernahme des Artikels und dessen Packungs-<br>informationen in ein anderes Subtotal196 RX 4.0 Sortimentssteuerung206.1 Retoure in Rückkauf erhält Kennzeichen 'Bevorzugt abzugeben'206.2 Artikel mit Bestand 0 werden automatisch aus Retourenaufträgen entfernt207 Medikationsmanagement217.1 Erweiterung der Kundenparameter217.2 Erweiterung der abweichenden Freitexte auf dem Bundesmedikationsplan218 Dokumentationsverwaltung23                                                                                                    |
| 5.3 Bearbeiten eines Verkaufs mit Übernahme des Artikels und dessen Packungs-         informationen in ein anderes Subtotal       19         6 RX 4.0 Sortimentssteuerung       20         6.1 Retoure in Rückkauf erhält Kennzeichen 'Bevorzugt abzugeben'       20         6.2 Artikel mit Bestand 0 werden automatisch aus Retourenaufträgen entfernt       20         7 Medikationsmanagement       21         7.1 Erweiterung der Kundenparameter       21         7.2 Erweiterung der abweichenden Freitexte auf dem Bundesmedikationsplan       21         8 Dokumentationsverwaltung       23                                                                                                    |
| informationen in ein anderes Subtotal196 RX 4.0 Sortimentssteuerung206.1 Retoure in Rückkauf erhält Kennzeichen 'Bevorzugt abzugeben'206.2 Artikel mit Bestand 0 werden automatisch aus Retourenaufträgen entfernt207 Medikationsmanagement217.1 Erweiterung der Kundenparameter217.2 Erweiterung der abweichenden Freitexte auf dem Bundesmedikationsplan218 Dokumentationsverwaltung23                                                                                                    |
| 6 RX 4.0 Sortimentssteuerung       20         6.1 Retoure in Rückkauf erhält Kennzeichen 'Bevorzugt abzugeben'       20         6.2 Artikel mit Bestand 0 werden automatisch aus Retourenaufträgen entfernt       20         7 Medikationsmanagement       21         7.1 Erweiterung der Kundenparameter       21         7.2 Erweiterung der abweichenden Freitexte auf dem Bundesmedikationsplan       21         8 Dokumentationsverwaltung       23                                                                                                    |
| 6.1 Retoure in Rückkauf erhält Kennzeichen 'Bevorzugt abzugeben'       20         6.2 Artikel mit Bestand 0 werden automatisch aus Retourenaufträgen entfernt       20         7 Medikationsmanagement       21         7.1 Erweiterung der Kundenparameter       21         7.2 Erweiterung der abweichenden Freitexte auf dem Bundesmedikationsplan       21         8 Dokumentationsverwaltung       23                                                                                                    |
| 6.2 Artikel mit Bestand 0 werden automatisch aus Retourenaufträgen entfernt       20         7 Medikationsmanagement       21         7.1 Erweiterung der Kundenparameter       21         7.2 Erweiterung der abweichenden Freitexte auf dem Bundesmedikationsplan       21         8 Dokumentationsverwaltung       23                                                                                                    |
| 7 Medikationsmanagement       21         7.1 Erweiterung der Kundenparameter       21         7.2 Erweiterung der abweichenden Freitexte auf dem Bundesmedikationsplan       21         8 Dokumentationsverwaltung       23                                                                                                    |
| 7.1 Erweiterung der Kundenparameter       21         7.2 Erweiterung der abweichenden Freitexte auf dem Bundesmedikationsplan       21         8 Dokumentationsverwaltung       23                                                                                                    |
| 7.2 Erweiterung der abweichenden Freitexte auf dem Bundesmedikationsplan                                                                                                    |
| 8 Dokumentationsverwaltung                                                                                                    |
|                                                                                                    |
| 8.1 Wirkstoffbasierte BtM-Dokumentation                                                                                                    |
| 8.2 Karteikarte bearbeiten                                                                                                    |
| 8.3 Karteikartenbezeichnung ändern25                                                                                                    |
| 8.4 Karteikarten zusammenfügen                                                                                                    |
| 8.5 Artikel herauslösen                                                                                                    |
| 8.6 BtM-Ab-/Zugänge mit laufenden Nummer versehen                                                                                                    |
| 8.7 Erweiterte Suche                                                                                                    |
| 8.8 Erweiterte Suche durchfuhren                                                                                                    |
| 8.9 Anzeige der Suchergebnisse                                                                                                    |
| 8. 10 Ausdruck der Suchergebnisse                                                                                                    |
| 8.11 Ausoriuck der Suchergebnisse im Dokumentenmanagementsystem ELO ablegen                                                                                                    |
| 6.12 Automatische Dokumentation bei Abgabe von Rezepturbestandteilen mit betau-                                                                                                    |
| 8 12 Umgang mit wirkstoffhasiorton Kartoikarton bei Pozontursubstanzon                                                                                                    |
| 9 Parontoralia-Pozonturon                                                                                                    |
| 9 Falenteralia-Rezepturen 41                                                                                                    |
| 10 Informationen zu aktuellen Themen im Anothekenmarkt                                                                                                    |
| 10 1 Aktuelles zur Kassennachschau 42                                                                                                    |
| 10.2 Aktuelles zur Datenschutzgrundverordnung (DSGVO)                                                                                                    |
| 10.3 Aktuelles zu securPharm                                                                                                    |
| 11 Unterstützung beim Arbeiten mit IXOS 44                                                                                                    |

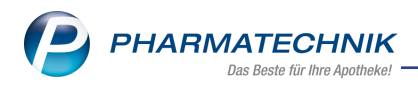

## 1 Kasse

### 1.1 Pflegehilfsmittelabrechnung erfordert Eingabe der Pflegeversichertennummer

Modul: Kasse

Anwendungsfall: Pflegehilfsmittel abrechnen

### Neu/geändert:

Pflegehilfsmittelabrechnungen können nur dann vom Abrechnungszentrum zügig bearbeitet werden, wenn die Pflegeversichertennummer des Kunden aufgedruckt ist. Deshalb wurden nun Warnhinweise bei fehlender Versichertennummer und die Validierung der eingegebenen Versichertennummer eingebaut, so dass Sie diese gleich beim Anlegen des Antrags zur Genehmigung von Pflegehilfsmitteln korrekt eingeben und damit einen flotten Arbeitsablauf sicherstellen.

Wenn Sie für einen Kunden eine **Genehmigung** anlegen und tragen keine Versichertennummer für die Pflegeversicherung ein, wird hinter dem Feld **Ver-**

sichertennummer ein <sup>1</sup> gelbes Warndreieck angezeigt. Falls Sie mit dem **DRZ** abrechnen, ist ein Speichern der Genehmigung ohne Angabe der Versichertennummer nicht möglich. Sie erhalten die Möglichkeit, die Versichertennummer einzutragen.

| Name                       |                           |                                     |                                 | Vorname          | GebDatum   | PLZ            | Ort       | Telefonnummer | ARMIN |
|----------------------------|---------------------------|-------------------------------------|---------------------------------|------------------|------------|----------------|-----------|---------------|-------|
| Eberhard                   |                           |                                     |                                 | Suzanne          | 10.09.1994 | 57614          | Oberwamba | ch            |       |
| Pflegekasse                |                           |                                     |                                 |                  |            |                |           |               |       |
| Kostenträger* / IK k       | KKH Kaufmännische Kranker | nkasse - 180175502                  | Versicherten                    | nummer*          | <u> </u>   |                |           |               |       |
| Anschrift                  |                           |                                     | Beihilfeberer                   | chtigt 📃         |            |                |           |               |       |
| Abrechnung A               | Abrechnungszentrum        |                                     |                                 |                  |            |                |           |               |       |
| Zum Verbrauch bestimmte    | Pflegehilfsmittel (PG 54) | flegehilfsmittel zur Körperpflege/k | örperhygiene (PG 51)            |                  |            |                |           |               |       |
|                            |                           |                                     | Bild                            |                  |            |                |           |               |       |
| Genehmigung ausgestellt    | am                        | 05.04.2019 -                        |                                 |                  |            |                |           |               |       |
| Genehmigungszeitraum       |                           | 04.2019 b                           |                                 |                  | E8         |                |           |               |       |
| Genehmigungskennzeiche     | en PG 54                  | G12345678                           |                                 |                  |            |                |           |               |       |
|                            |                           | ki Zehetuvale / Eie                 | Bitte füllen Sie folgende Pflic | :htfelder aus:   |            |                |           |               |       |
|                            |                           | mounsepreis/ Ein                    | - Versichertennummer            |                  | egen S     | Sie die Genehm | nigung in |               |       |
| Sauganda Battechutzainlar  | oon Einmalachrauch        | 21 54 6 / 50 54                     |                                 |                  | der        | n Scanner ein  |           |               |       |
| Saugeride bettschutzennag  | gen - cininalgebrauen     | S 64 6 / 100 St                     |                                 |                  |            |                |           |               |       |
| Finmalhandschube           |                           | 7 19 6 / 100 5                      |                                 |                  | ĸ          |                |           |               |       |
| Mundschutz                 |                           | 7 18 € / 50 St                      |                                 |                  |            |                |           |               |       |
| Schutzschürzen - Einmalge  | ebrauch                   | 13 34 € / 100 St                    |                                 |                  |            |                |           |               |       |
| Schutzschürzen - wiederve  | erwendbar                 | 2565 € / 1 St                       |                                 |                  |            |                |           |               |       |
| Händedesinfektionsmittel   |                           | 8.21 € / 500 ml                     |                                 |                  |            |                |           |               |       |
| Flächendesinfektionsmittel | (                         |                                     |                                 |                  |            |                |           |               |       |
|                            |                           | Summe 36.93                         |                                 |                  |            |                |           |               |       |
|                            |                           |                                     |                                 |                  |            |                |           |               |       |
|                            |                           |                                     |                                 |                  |            |                |           |               |       |
| Strg Speichern             |                           | Löschen Vi                          | erkaufs-                        | Anschrift        | Bid        | Drucken        |           |               |       |
| Alt F1                     |                           | F4                                  |                                 | bearbeiten<br>F7 |            | F9             |           |               | _     |

Versichertennummern werden validiert, um versehentliche Falscheingaben zu vermeiden. Falls Sie eine falsche Versichertennummer eingegeben haben, wird eine entsprechende Meldung angezeigt. Sie erhalten die Möglichkeit, die Versichertennummer zu korrigieren.

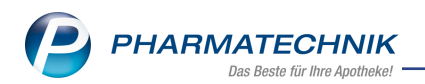

| Name                                                       | Vornam                      | e                                                             | GebDatum                                      |                                                 | PLZ                                   | Ort                            | Telef                                   | onnummer                   | ARMIN |
|------------------------------------------------------------|-----------------------------|---------------------------------------------------------------|-----------------------------------------------|-------------------------------------------------|---------------------------------------|--------------------------------|-----------------------------------------|----------------------------|-------|
| Adam                                                       | Harribe                     | rt                                                            | 10.07.1931                                    | 0                                               | 54424                                 | Lückenburg                     | g +49/                                  | (0)2024/78                 |       |
| Pflegekasse                                                |                             |                                                               |                                               |                                                 |                                       |                                |                                         |                            |       |
| Kostenträger* / IK                                         | Barmer GEK                  |                                                               | - 18018000                                    | 3                                               |                                       | Vers                           | ichertennumm                            | er X000015425              | · 🔒   |
| Anschrift                                                  |                             |                                                               |                                               |                                                 | 0                                     | Beih                           | ilfeberechtigt                          |                            |       |
| Abrechnung                                                 | Abrechnungszentrum          | 4                                                             | 2                                             |                                                 |                                       |                                |                                         |                            |       |
| Zum Verbrauch bestimmt                                     | e Pflegehilfsmittel (PG 54) | Pflegehilfsmitt                                               | tel zur Körpe                                 | rpflege/Kö                                      | rperhygi                              | iene (PG 51)                   | 1                                       |                            |       |
|                                                            |                             |                                                               |                                               |                                                 |                                       | Bild                           |                                         |                            |       |
| Genehmigung ausgestell                                     | lt am                       |                                                               | •                                             |                                                 |                                       | _                              |                                         | 1                          |       |
| Genehmigungszeitraum                                       |                             |                                                               |                                               |                                                 |                                       |                                | Ľ                                       |                            |       |
| Saugende Bettschutzeinl<br>Fingerlinge<br>Einmalhandschuhe | age Möchten S               | e falsche Prüfziff<br>Itige Versicherte<br>Sie die Versichert | er (letzte Ziff<br>nnummer fül<br>tennummer t | er).<br>hrt evtl. zu<br>rotzdem sp<br><b>Sp</b> | Problem<br>peichern<br><b>eichern</b> | en bei der Ab<br>oder korrigie | prechnung.<br>eren?<br><b>rrigieren</b> | die Genehmigu<br>anner ein | ng in |
| Mundschutz                                                 |                             |                                                               |                                               |                                                 |                                       |                                |                                         |                            |       |
| Schutzschürzen - Einmal                                    | gebrauch                    | 13                                                            | ,34 € / 100 St                                |                                                 |                                       |                                |                                         |                            |       |
| Schutzschürzen - wieden                                    | verwendbar                  | 25                                                            | ,65 € / 1 St                                  |                                                 |                                       |                                |                                         |                            |       |
| Händedesinfektionsmitte                                    | 9                           | 8,2                                                           | 21 € / 500 ml                                 |                                                 |                                       |                                |                                         |                            |       |
| Flächendesinfektionsmitt                                   | el                          | 6,1                                                           | l6 € / 500 ml                                 |                                                 |                                       |                                |                                         |                            |       |
|                                                            |                             | Summe                                                         |                                               | 7,18                                            |                                       |                                |                                         |                            |       |
| Strg Speichern                                             | Lösche                      | n Verkaufs-                                                   |                                               | Anschrift                                       | В                                     | ild Dru                        | cken                                    |                            |       |
| Alt F1                                                     | F4                          | daten<br>F5                                                   |                                               | bearbeite<br>F7                                 | n De<br>F                             | tails<br>8 F                   | 9                                       |                            |       |

Ebenso wird in den Kontaktdetails des Kunden auf der Seite **Spezifische Daten** unter **Pflegeversicherung** hinter dem Feld **Versichertennummer** ein . gelbes Warndreieck angezeigt, wenn die Versichertennummer fehlt.

| N.               | Kontakte >          | Kunde  |             |                    |          |      |              |                     | Å L        | ⊒ ?      | e       | 87 ×   |
|------------------|---------------------|--------|-------------|--------------------|----------|------|--------------|---------------------|------------|----------|---------|--------|
| Name             | e                   |        | Vorname     | Gel                | bDatum   | PLZ  | Ort          | Telefonnum          | nmer       | ARM      | IIN 🔺   | 15     |
| Ebert            |                     |        | Dorena      | 19.                | .01.1939 | 566  | 59 Burgb     | rohl                |            |          | -       | ] 15   |
| <u>S</u> tamm    | idaten              |        | Spezifisch  | e Daten            |          |      |              |                     | 4          |          |         | 2 1    |
| Spezifi          | ische Daten         |        | -           | Kundenkarte        |          |      |              | Krankenversicherung |            |          |         |        |
|                  |                     |        | Kundenka    | artennummer        |          |      |              | Kostenträger        | KKH Kaufma | innische | Kranken | kass 😐 |
| <u>M</u> edika   | ationsmanag         | ement  |             |                    |          |      |              | Kostenträger-IK     | 105175503  |          |         |        |
|                  |                     |        |             |                    |          |      |              | Versichertennummer  |            |          |         |        |
| Medika           | ations <u>p</u> lan |        |             |                    |          |      |              | Kassenstatus        |            |          |         | •      |
| Risikon          | nanagement          |        |             |                    |          |      |              | Zuzahlungsbefreiung | •          | bis      |         | •      |
|                  |                     |        |             |                    |          |      |              | Zusatz              |            |          |         |        |
| <u>V</u> erkau   | fsdaten             |        |             |                    |          |      |              |                     |            |          |         |        |
|                  |                     |        | Allge       | meine Daten        |          |      |              | Pflegeversicherung  |            |          |         |        |
| <u>E</u> aktura  | 3                   |        | Bevorzugte  | e Zahlungsart      |          |      | -            | Kostenträger        | KKH Kaufmä | innische | Kranken | kass   |
| Zahlun           | aguarkabr           |        | Bac         | kofficekunde       |          |      |              | Kostenträger-IK     | 180175502  |          |         |        |
| Zaniun           | igsverkeni          |        | Kooper      | ationspartner      |          |      |              | Anschrift           |            |          |         | 0      |
| Rabatt           | / Preise            |        | Teilnahme   | Verblisterung      | Nein     |      | -            | Versichertennummer  |            |          |         |        |
| -                |                     |        | Eingabe vor | Charge und         |          |      |              | Genehmigung         | $\bigcirc$ |          |         |        |
| <u>B</u> onus    | konten              |        | vertail tur | Blisterartikei     |          |      |              | ehem. "Pflegekasse" |            |          |         | Î      |
|                  |                     |        | Chargendo   | Arzneimittel       |          |      |              |                     |            |          |         |        |
| <u>A</u> nschr   | iften               |        | Doppelmedik | ations-Check       |          |      |              |                     |            |          |         |        |
| Zugan            | asdaten             |        | Zusat       | zempfehluna        |          |      |              |                     |            |          |         |        |
|                  | J                   |        | Bevorzuc    | ite Botentour      |          |      | -            |                     |            |          |         |        |
| <u>K</u> lassifi | ikationen           |        | Lagerneutr  | ,<br>ale Lieferung |          |      |              |                     |            |          |         |        |
|                  |                     |        | 2           |                    |          |      |              |                     |            |          |         |        |
|                  |                     |        |             |                    |          |      |              |                     |            |          |         |        |
| Strg             | Speichern           | Sucher | Neu         | Löschen            | Offene   | Info | Kontaktrolle | e Drucken           | Genehmig.  |          |         |        |
| Alt              | 51                  | 52     |             | EA                 | Posten   | FC   | ändern       | 50                  | verwalten  |          |         |        |

Die Änderungshistorie der Kontaktdetails, welche Sie mit **Änderungshistorie - Strg+F10** aufrufen, weist nun auch die Änderung der Pflegeversichertennummer aus.

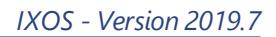

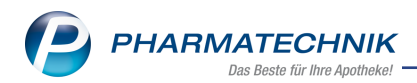

| Name                             |                                                                                                    | Vorname G                    | ebDatum     | PLZ Ort           | Telefonnummer    | ARMIN        |
|----------------------------------|----------------------------------------------------------------------------------------------------|------------------------------|-------------|-------------------|------------------|--------------|
| Eberhard                         |                                                                                                    | Suzanne 1                    | 0.09.1994 🚺 | 57614 Oberwambach |                  |              |
| Datum von 05.03.2019 v 00.00 bis | Bereich* Sp Kategorie* <a eigenschaft<="" td=""><td>ezifische Daten •<br/>Ille&gt; •</td><td>đ</td><td></td><td></td><td></td></a> | ezifische Daten •<br>Ille> • | đ           |                   |                  |              |
| Kategorie                        | Eigenschaft                                                                                                    | Alter Wert                   | Neuer Wert  |                   | Datum            | Bediener     |
| Pflegeversicherung               | Pflegeversichertennummer                                                                                                    | X000007344                   | 1587356091  |                   | 05.04.2019 09:48 | Duck, Donald |
| Pflegeversicherung               | Pflegeversichertennummer                                                                                                    |                              | X000007344  |                   | 05.04.2019 09:32 | Duck, Donald |

Falls Sie einen Verkaufsvorgang im Status **Pflegehilfsmittel** für einen Kunden ohne hinterlegte Genehmigung starten möchten, erhalten Sie nun den Hinweis, dass weder die Genehmigung noch Daten wie bspw. der Kostenträger und die Versichertennummer vorhanden sind sowie die Möglichkeit zur Bearbeitung der Genehmigung. Bisher wurden Sie nur auf die fehlende Genehmigung aufmerksam gemacht.

| Â | Für den Kunden Suzanne Eberhard ist keine Genehmigung<br>für die Versorgung mit Pflegehilfsmitteln hinterlegt. Für eine korrekte<br>und vollständige Abrechnung (Anlage 2) werden aus der Genehmigung<br>z.B. Kostenträger und Versichertennummer benötigt.<br>Möchten Sie jetzt die Genehmigung bearbeiten? |
|---|----------------------------------------------------------------------------------------------------|
|   | Ja Nein                                                                                                    |

Falls Sie einen Verkaufsvorgang im Status **Pflegehilfsmittel** für einen Kunden durchführen und in der hinterlegten Genehmigung ist keine Versichertennummer angegeben, erhalten Sie einen Hinweis mit der Option die Genehmigung zu bearbeiten.

| Â | Für den Kunden Eberhard, Suzanne ist keine Versichertennummer.<br>in der Genehmigung hinterlegt. Die Versichertennummer wird für eine korrekte<br>und vollständige Abrechnung (Anlage 2) benötigt.<br>Möchten Sie jetzt die Genehmigung bearbeiten? |
|---|----------------------------------------------------------------------------------------------------|
|   | Ja Nein                                                                                                    |

Um gezielt zu ermitteln, bei welchen Kunden eine Genehmigung jedoch keine Versichertennummer hinterlegt ist, nutzen Sie das Modul **Reports**.

Hier steht Ihnen in der Ergebniskategorie Kunden unter Pflegehilfsmittelversorgung die vordefinierte Abfrage Kunden mit fehlender Versichertennummer zur Verfügung.

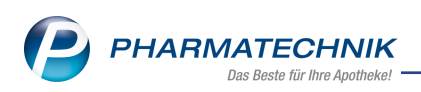

| Reports                                                            |        |       |        |                 |                 |                      |                               | ß                    |                    | e 🛛 🗙         |
|--------------------------------------------------------------------|--------|-------|--------|-----------------|-----------------|----------------------|-------------------------------|----------------------|--------------------|---------------|
| MMR-Übersicht Kunden mit fehlend                                   | er Ve  | ersic | hert   | enn             | +               |                      |                               |                      |                    |               |
| Artikel Mitarbeiter Lie                                            | eferar | iten  |        | Anbieter        | Warer           | Gingange Gi          | utschriften V                 | erkäufe Ku           | Apotheken/         | Filialen      |
| Suchen                                                             | ρ      | Die   | se Ab  | frage liefert k | lunden, für die | folgende Bedingur    | igen gelten:                  |                      |                    |               |
| Vordefinierte Abfragen                                             | -      | -50   | atus e | ntspricht Akti  | iv; Genenmigui  | ig Entspricht Ja, un | volistandig, Ja; Pflegev<br>= | ersichertennummer is | t nicht gesetzt    |               |
| <ul> <li>Basisauswertungen</li> </ul>                              |        |       |        | Name 🔺          | Vorname         | GebDatum             | Genehmigung                   | Pflegekasse-IK       | Pflegeversicherung | Kostenträger  |
| <ul> <li>Datenpflege</li> </ul>                                    |        |       | 10     | Abel            | Eckert          | 08.08.1925           | Ja, unvollständig             | 181560000            | DAK-Gesundheit     |               |
| <ul> <li>Heime</li> </ul>                                          |        |       | 10     | Edel            | Dorle           | 20.04.1955           | Ja, unvollständig             | 180175502            | KKH Kaufmännische  | Krankenkasse  |
| <ul> <li>Klinikmanagement</li> </ul>                               |        |       | 10     | Edelmann        | Rochus          | 04.08.1991           | Ja, unvollständig             | 180180008            | Barmer GEK         |               |
| <ul> <li>Kundenbonusmodelle</li> </ul>                             |        |       |        |                 |                 |                      |                               |                      |                    |               |
| <ul> <li>MMR Kunde - Analysen</li> </ul>                           |        |       |        |                 |                 |                      |                               |                      |                    |               |
| <ul> <li>MMR Kunde - Arbeitslisten</li> </ul>                      |        |       |        |                 |                 |                      |                               |                      |                    |               |
| <ul> <li>Pflegehilfsmittelversorgung</li> </ul>                    |        |       |        |                 |                 |                      |                               |                      |                    |               |
| Kunden mit abgelaufener<br>Genehmigung für PG 54                   |        |       |        |                 |                 |                      |                               |                      |                    |               |
| Kunden mit Beihilfeberechtigung<br>für Pflegehilfsmittelversorgung |        |       |        |                 |                 |                      |                               |                      |                    |               |
| Kunden mit fehlender<br>Versichertennummer                         |        |       |        |                 |                 |                      |                               |                      |                    |               |
| Kunden mit gepflegten Feld<br>"Ehem. Pflegekasse"                  |        |       |        |                 |                 |                      |                               |                      |                    |               |
| Kunden mit unvollständiger<br>Genehmigung                          |        |       |        |                 |                 |                      |                               |                      |                    |               |
| <ul> <li>Profiauswertungen</li> </ul>                              |        |       |        |                 |                 |                      |                               |                      |                    |               |
| <ul> <li>Warenkorbermittlung</li> </ul>                            |        |       |        |                 |                 |                      |                               |                      |                    |               |
| Eigene Abfragen                                                    |        |       |        | T               | T               | T                    | T                             | T                    |                    | T             |
| <ul> <li>Botendienst</li> </ul>                                    | ¥      | 4     |        |                 |                 |                      |                               |                      |                    | )<br>         |
| 📩 Neue Abfrage   🛍 Abfrage bear                                    | beite  | en    |        |                 |                 | X   O                | 🗐 Ergebnis ve                 | rarbeiten 📒 K        | unden-Details      | ausgewählt: 0 |

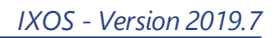

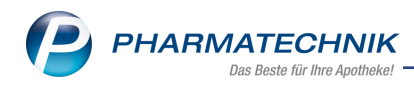

## 2 Botendienst

### 2.1 Botenaufgabe als Serie anlegen

### Modul: Botendienst

Anwendungsfall: Botenaufgabe als Serie anlegen

### Neu/geändert:

Wenn Sie regelmäßig gleichbleibende Aufgaben für den Boten haben, können Sie nun Botenaufgaben als Serie anlegen. Dies kann sowohl mit Tourzuordnung als auch losgelöst von Touren erfolgen. Außerdem besteht die Möglichkeit, einen Kunden oder Laufkunden zuzuordnen, für den die Botenaufgabe ggf. erledigt werden soll.

Nutzen Sie dafür im Modul **Botendienst** (in allen Reitern) die Funktion **Ständige Botenaufg.** 

### - Alt+F5.

Es öffnet sich zunächst das Fenster Ständige Botenaufgaben mit der Übersicht über alle

bereits angelegten ständigen Botenaufgaben. Der Tooltip des 🕑 Hinweis-Icons zeigt den Hinweistext der hinterlegten Botenaufgabe an.

| Ständige Botenaufgaben |               | 2                            | 0409 20.04.2010 11.35   |
|------------------------|---------------|------------------------------|-------------------------|
|                        |               |                              | 6488 28.04.2016 11:55   |
| Kunde                  | Lieferadresse | Turnus/Tourzuordnung(en)     |                         |
| Müller, Christopher    | Kraß 7        | Bitte Apothekenumschau für H | lerrn Müller mitnehmen. |
|                        | УБХU Herma    |                              |                         |
| Neu Löschen            | Bearbeiten    | Schließen                    |                         |
| F3 F4                  | F5            | F12                          | r                       |

| St | ändige Botena   | ufgaben |                      |          |                  |               |
|----|-----------------|---------|----------------------|----------|------------------|---------------|
|    | Kunde           |         | Lieferadresse        |          | Turnus/Tourzu    | ordnung(en)   |
|    | Müller, Christo | pher    | Kraß /<br>9620 Herma |          | mehrere          |               |
|    |                 |         |                      | 0        | Bitte Briefe zur | Post bringen. |
|    |                 |         |                      | <b>9</b> | täglich um 16:0  | 0             |
|    |                 |         |                      | A        | Wöchentlich      |               |
|    |                 |         |                      | -        | Sa um 18:00      |               |
|    |                 |         |                      |          |                  |               |
|    |                 |         |                      |          |                  |               |
|    |                 |         |                      |          |                  |               |
|    |                 |         |                      |          |                  |               |
|    |                 |         |                      |          |                  |               |
|    | 10              |         |                      | 1        |                  |               |
|    | Neu             | Löschen | Bearbeiten           |          |                  | Schließen     |
|    | F3              | F4      | F5                   |          |                  | F12           |

Mit **Neu - F3** öffnet sich das Fenster **Ständige Botenaufgabe anlegen**. Entscheiden Sie, ob Sie eine Serie ohne oder mit Tourzuordnung zu einer ständigen Tour anlegen möchten.

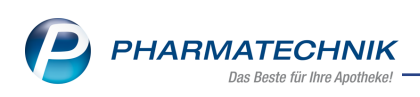

| Ständige Botenaufgabe | anlegen   |           |              |              |            |              |          | ?      |
|-----------------------|-----------|-----------|--------------|--------------|------------|--------------|----------|--------|
| Turnus                |           |           |              |              |            |              |          |        |
| Als Serie anlegen     |           |           |              |              |            |              |          |        |
| Beginn*               |           | -         |              |              |            |              |          |        |
| Uhrzeit*              |           | ]         |              |              |            |              |          |        |
| Jede/Alle*            | 1         | Woche     |              | <b>*</b> 1   |            |              |          |        |
|                       | ~         | 1         | $\checkmark$ | $\checkmark$ | ~          | $\checkmark$ | ~        |        |
|                       | Мо        | Di        | Mi           | Do           | Fr         | Sa           | So       |        |
| Als Serie für ständig | ge Touren | einplanen |              |              |            |              |          |        |
| Tourzuordnung(en)     | mehrere   |           |              |              |            |              |          |        |
|                       |           |           |              |              |            |              |          |        |
| Hinweistext*          |           |           |              |              |            |              |          |        |
|                       | Bitte Ap  | othekenur | nschau f     | ür Herrn I   | Müller mit | nehmen.      |          | $\sim$ |
|                       |           |           |              |              |            |              |          |        |
|                       |           |           |              |              |            |              |          | $\sim$ |
| Lieferadresse         |           |           |              |              |            |              |          |        |
| Name                  | Christop  | her Mülle | r            |              |            |              |          |        |
| 7.usatz               |           |           |              |              |            |              |          |        |
| 203012                |           |           |              |              |            |              |          |        |
| Ortsteil              |           |           |              |              |            |              |          |        |
| Straße/Nr.            | Kraß      |           |              |              |            | 7            |          |        |
| PLZ/Ort               | 9620      |           | Herma        |              |            |              |          |        |
| Land                  | Deutsch   | land      |              |              |            |              |          |        |
| Kunda                 |           |           |              |              |            |              | Alabaaak |        |
| suchen                |           |           |              |              |            | UN           | Apprecr  | ien    |
| F2                    |           |           |              |              |            | F12          | Esc      |        |

Für eine Serie ohne Tourzuordnung mit der Option **Als Serie anlegen** geben Sie die Beginnzeit und den Turnus ein.

Falls Sie sich für die Auswahl einer oder mehrerer ständigen Tour(en) entscheiden, bei der die Botenaufgabe hinterlegt werden soll(en), selektieren Sie die Option **Als Serie für ständige Touren einplanen** und selektieren den Browsebutton hinter dem Feld **Tourzuordnung (en)**.

Es öffnet sich das Fenster **Ständige Touren auswählen**. Hier markieren Sie die gewünschte (n) Tour(en).

| Ständig | e Touren auswählen    |                        | 2                                                                        |
|---------|-----------------------|------------------------|--------------------------------------------------------------------------|
|         | lame<br>littag        | Bote<br>Krafft, Helwig | Turnus<br>Wöchentlich<br>Mo. Di. Mi. Do. Fr.um 13:00                     |
| A<br>Si | bend<br>amstag Mittag | Lammers, Lottelore     | Wöchentlich<br>Mo, Di, Mi, Do, Fr um 18:15<br>Wöchentlich<br>Sa um 14:00 |
|         |                       |                        | OK Abbrechen<br>F12 Esc                                                  |

Weiterhin müssen Sie einen **Hinweistext** und können eine **Lieferadresse** hinterlegen. Als Lieferadresse können Sie sowohl eine nicht in IXOS hinterlegte Adresse eintragen oder Sie wählen **Kunde suchen - F2** und selektieren aus der Kontaktauswahl die gewünschte in IXOS hinterlegte Lieferadresse.

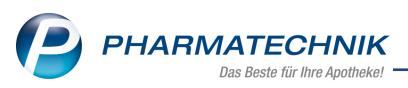

Serien-Botenaufgaben werden in der Lieferungen-Übersicht angezeigt. Botenaufgaben, die einer oder mehreren Touren zugeordnet wurden, sehen Sie in der Touren-Übersicht bei den

entsprechenden Touren. Auch hier zeigt Ihnen der Tooltip des 🙂 Hinweis-Icons den hinterlegten Hinweistext zur Botenaufgabe.

Ständige Botentouren erhalten beim automatischen Anlegen in der Übersicht die zugeordneten ständigen Botenaufgaben. Ständige Botentouren, die bereits in der Übersicht angezeigt werden, enthalten keine nachträglich angelegten Botenaufgaben.

Wenn Sie möchten, dass die bereits angelegten Botentouren die neue Botenaufgabe auch schon enthalten, dann löschen Sie diese Botentouren. Diese werden (vor Erreichen der Lieferzeit) automatisch wieder angelegt und enthalten dann die Botenaufgaben.

| Ş    | Bote     | ndie | nst                                                                                                    |              |                           |                   |             |                   |      |              |             | ð l          | . ⊒ ?      | Ø     | 函 ×             |
|------|----------|------|----------------------------------------------------------------------------------------------------|--------------|---------------------------|-------------------|-------------|-------------------|------|--------------|-------------|--------------|------------|-------|-----------------|
| Pla  | nen/P    | acke | n <u>L</u> iefern/Abre                                                                                                    | chnen        | Archiv                    |                   |             |                   |      |              |             |              |            |       |                 |
| Lie  | ferstat  | tus  | <alle></alle>                                                                                                    | ▼ Li         | ieferdatum bis            |                   | •           | Kunde             |      |              |             | Nummer       |            |       |                 |
|      |          |      | Tour/Kunde                                                                                                    |              | Bote/Liefer               | adresse           |             | Lieferzeitpunkt   |      | Offen        | er Betrag   | Belegnr.     | Belegdatun | n     |                 |
|      | 0        | A    | Maas, Nicolas                                                                                                    |              | Bredowstra<br>01979 Lauc  | ße 99<br>hhammer  |             |                   |      |              | 0,00        | 4139         | 26.04.2016 | 11:09 |                 |
|      | 0        | Ē    | Pflegedienst                                                                                                    |              | Abweichen<br>69517 Gorx   | d 76<br>heimertal |             |                   |      |              | 0,00        | 16490        | 28.04.2016 | 11:55 |                 |
|      | 0        | Ē    | Eckert, Abel                                                                                                    |              | Adickesalle<br>69517 Gorx | e 76<br>heimertal |             |                   |      |              | 0,00        | 16489        | 28.04.2016 | 11:55 |                 |
|      | 0        | Ē    | Pflegedienst                                                                                                    |              | Abweichen<br>82319 Starr  | d 15<br>Ibera     |             |                   |      |              | 0,00        | 16488        | 28.04.2016 | 11:55 |                 |
|      | 0        | 5    |                                                                                                    |              |                           |                   |             |                   | •    | Bitte B      | riefe zur P | ost bringen. | ]          |       |                 |
|      |          |      |                                                                                                    |              |                           |                   |             |                   | 13   |              |             |              |            |       |                 |
|      |          | То   | ur <alle td="" tourer<=""><td></td><td>• Liofo</td><td>retatus &lt;</td><td>•</td><td>-</td><td></td><td></td><td></td><td></td><td>G</td><td>-</td><td></td></alle> |              | • Liofo                   | retatus <         | •           | -                 |      |              |             |              | G          | -     |                 |
|      |          | 10   | Aband                                                                                                    |              | Lene                      |                   |             | 26.02.2010.10:11  | -    |              | 0.00        |              | Ŀ          |       |                 |
|      | <b>v</b> |      | Abend                                                                                                    |              | Lammers, Lo               | otteiore          |             | 26.03.2019 18:1:  | •    |              | 0,00        |              |            |       |                 |
| €    | 0        |      | Mittag                                                                                                    |              | Krafft, Helw              | rig               | 1           | 27.03.2019 13:00  | D    |              | 0,00        |              |            |       |                 |
| ۲    | 0        |      | Abend                                                                                                    |              | Lammers, Lo               | ottelore          | :           | 27.03.2019 18:15  | 5    |              | 0,00        |              |            |       |                 |
| Ð    | 0        |      | Mittag                                                                                                    |              | Krafft, Helw              | rig               | :           | 28.03.2019 13:00  | D    |              | 0,00        |              |            |       |                 |
|      |          |      | Müller, Christ                                                                                                    | opher        | Kraß 7<br>9620 Herms      |                   |             |                   | 0    |              |             |              |            |       |                 |
|      | •        |      | <u> </u>                                                                                                    |              | 5020 Herrin               | ,                 |             |                   |      |              |             |              |            |       |                 |
|      |          |      | Mg Abg                                                                                                    | Artikelbeze  | eichnung                  |                   | DA          | R Einheit P2      | ZN   |              | Ab          | nehmer       |            |       |                 |
| i.   |          |      |                                                                                                    |              |                           |                   |             |                   |      |              |             |              |            |       |                 |
| Deta |          |      |                                                                                                    |              |                           |                   |             |                   |      |              |             |              |            |       |                 |
|      |          |      |                                                                                                    |              |                           |                   |             |                   |      |              |             |              |            |       |                 |
| Strg |          |      | Suchen                                                                                                    | Ständige     | Löschen                   | Bearbeiten        | Lieferu     | ung Zur Tour      | Verk | caufs-       | Drucken     | Filtern      |            |       | An Bote         |
| Alt  |          |      | F2                                                                                                    | Touren<br>F3 | F4                        | F5                | packe<br>F6 | en zuordnen<br>F7 | verw | altung<br>F8 | F9          | F10          |            | ü     | bergeben<br>F12 |

Mit **Bearbeiten - F5** können Sie ständige Botenaufgaben für den aktuellen Tag bearbeiten. Hierbei kann sowohl der Hinweis wie auch die Lieferadresse verändert werden. Die 'Vorlage' der ständigen Botenaufgabe wird dadurch jedoch nicht verändert. Die nächste automatisch erzeugte ständige Botenaufgabe entspricht wieder der hinterlegten unveränderten Botenaufgabe.

### 2.2 Spezielle Lieferliste für Tourstationen mit Artikelzuordnung zum Kunden

### Modul: Botendienst

Anwendungsfall: Lieferliste für Tourstationen ausdrucken

## Neu/geändert:

Eine Lieferliste mit Zuordnung der abzugebenden Artikel pro Patient ist insbesondere dann sinnvoll, wenn Ihre Apotheke ausschließlich Einheiten mit zugeordneten Kunden, wie bspw. einen Pflegedienst beliefert, wobei die Artikel für die Kunden lose in Kisten geliefert werden. Die Lieferliste ist in diesem Fall eine Hilfestellung für die Zuordnung der Medikamente zu den einzelnen Patienten.

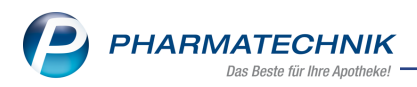

Mit dem Konfigurationsparameter **Druckanzahl Lieferliste für Tourstation** legen Sie fest, wie viele Lieferlisten pro Tourstation mit patientengenauer Ausweisung der abzugebenden Artikel gedruckt werden sollen. Standardmäßig ist dieser auf 0 eingestellt, d.h. es wird keine Lieferliste ausgedruckt.

Sie finden den Konfigurationsparameter in den **Systemeinstellungen** der **Kasse**, Gültigkeitsbereich **Systemparameter**, auf der Seite **Druckmöglichkeiten**.

| Morales Apotheke<br>Dr. IXOS Apotheker<br>Brunnenplatz 171<br>00199 München |        |          | Tel.: 01126/67<br>Fax: 01126/67 |
|-----------------------------------------------------------------------------|--------|----------|---------------------------------|
| Pflegedienst B<br>Abgabe 1. OG<br>Qualitätsallee 1<br>82319 Starnberg       |        |          |                                 |
| Lieferliste                                                                 |        |          |                                 |
| Abend Lieferung, 25.03.2019, 17:00 Uhr                                      |        |          |                                 |
|                                                                             |        |          |                                 |
| Kunde                                                                       | Anzahl | P7N      | Artikol                         |
| Abel. Antonia                                                               | 3      | 02801069 | ARNICA C30 GLO 10g              |
| Pflegedienst B                                                              | 1      | 00000313 | BAMBUSA D 1 GLO 10g             |
| Brecht, Bernd                                                               | 2      | 00000313 | BAMBUSA D 1 GLO 10g             |
| Pflegedienst B                                                              | 3      | 02801069 | ARNICA C30 GLO 10g              |
| Cäsar, Cecilia                                                              | 2      | 02890601 | CHAMOMILLA C30 GLO 10g          |
| Pflegedienst B                                                              | 100    | 02898755 | FERRUM PHOS C30 GLO 10g         |
|                                                                             | 1      | 01773023 | HEPAR SULF D 4 TAB 80St         |
|                                                                             | 1      | 02890506 | IGNATIA C30 GLO 10g             |
|                                                                             | 1      | 08727664 | DIARRHOESAN FLU                 |
|                                                                             | 1      | 01771722 | GELSEMIUM D 6 GLO 10g           |
|                                                                             | 1      | 02801069 | ARNICA C30 GLO 10g              |
|                                                                             | 9999   | 02890630 | ECHINACEA HAB D 6 GLO 10g       |
|                                                                             | 1      | 00000313 | BAMBUSA D 1 GLO 10g             |
| Dübel, Dora<br>Pflegedienst B                                               | 2      | 00652659 | WOBENZYM P TMR                  |
|                                                                             | 10000  | 00970709 | STERILLIUM LOE 500ml            |
| Pflegedienst B                                                              |        |          |                                 |
| Pflegedienst B                                                              |        |          |                                 |

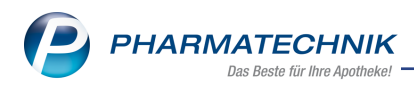

## 3 Verkaufsverwaltung

### 3.1 Initiale Vorgangssuche pro Arbeitsplatz konfigurieren

Modul: Verkaufsverwaltung

Anwendungsfall: Verkaufsverwaltung starten

Neu/geändert:

Beim Öffnen der **Verkaufsverwaltung** wurden Ihnen bisher immer die Vorgänge mit **Kassenbon** angezeigt. Diese Filtereinstellung zum **Vorgang** können Sie nun gezielt für jeden Arbeitsplatz anpassen, so dass der Bediener genau die für ihn relevanten Vorgänge, bspw. Aufträge oder auch 'Alle' Vorgänge sieht.

Nutzen Sie dafür den Konfigurationsparameter **Vorbelegung Vorgang**. Sie finden ihn in den Systemeinstellungen der **Kasse**, Gültigkeitsbereich 'Arbeitsplatz' auf der Seite **Ver-**

### kaufsverwaltung.

Standardmäßig ist **Kassenbon** eingestellt, so dass Sie in der Verkaufsverwaltung das Gleiche Verhalten haben wie bisher.

| Systemeinstellungen >      | Verkauf: Kasse      |                                    | Ů₽₽?                | @ & × |
|----------------------------|---------------------|------------------------------------|---------------------|-------|
|                            |                     |                                    | Gültigkeitsbereich: | ▲ 2   |
|                            |                     |                                    | APL001              | ▼ 61  |
| Allgemeines zum Abverkauf  | Verkaufsverwaltung  |                                    |                     |       |
| Automatische Artikelsuchen | Vorbelegung Vorgang | Kassenbon                          |                     |       |
| Bedienung                  |                     | Alle<br>Verkäufe                   |                     |       |
| Druckmöglichkeiten         |                     | Kassenbon<br>Auftrag<br>Einzahlung |                     |       |
| Erfassung von Artikeln     |                     | Auszahlung<br>Z-Bon                |                     |       |
| Hinweise/Abfragen          |                     | S-Bon                              | •                   |       |
| Hinweistexte               |                     |                                    |                     |       |
| KS-System                  |                     |                                    |                     |       |
| Verkaufsverwaltung         |                     |                                    |                     |       |

Wenn Sie bspw. als **Vorbelegung Vorgang** den Eintrag **Alle** selektieren, werden beim Öffnen der **Verkaufsverwaltung** alle Vorgänge des aktuellen Tages angezeigt.

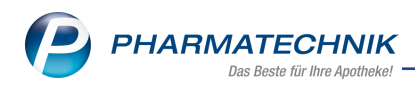

| Verkaufsv               | erwaltung               |           |                |             |           |             |         |         |         | ¢ L                                                                                                    | ₽ ? ©                                                                            | <u>द</u> ्य ×                                                             |
|-------------------------|-------------------------|-----------|----------------|-------------|-----------|-------------|---------|---------|---------|----------------------------------------------------------------------------------------------------|----------------------------------------------------------------------------------|---------------------------------------------------------------------------|
| Datum von               | 21.03.2019              | • 00:00   | Kunde          | [           | Verka     | ufsart Alle |         | -       | Vorg    | ang Alle                                                                                                    | •                                                                                | 0                                                                         |
| Datum bis               | 21.03.2019              | ▼ 23:59   | Artikel        | [           | Abschl    | ussart Alle |         | -       | Num     | imer                                                                                                    |                                                                                  | ~                                                                         |
| Filterkriterien         |                         |           |                |             |           |             |         |         |         |                                                                                                    |                                                                                  |                                                                           |
| Vorgänge                |                         |           |                |             |           |             |         |         |         |                                                                                                    |                                                                                  |                                                                           |
| Datum                   | Apl                     | Bediener  | Kunde          |             | Vorgang   | Summe       | Abh-Nr. | Krd-Nr. |         | <u>B</u> on                                                                                                    |                                                                                  |                                                                           |
| 21.03.2019 09:32        | KAS001                  | Duck      |                |             | Summenboi | •           |         |         |         |                                                                                                    |                                                                                  |                                                                           |
| 21.03.2019 09:32        | KAS001                  | Duck      | Ebeling, Rosma | arie        | Auftrag   | 9,45        |         |         |         | Abschlussbon Z-E<br>Datum: 21.03.2019<br>Arbeitsplatz: KAS00                                                                                                    | 09:32 Uhr<br>01                                                                  |                                                                           |
| 21.03.2019 09:32        | KAS001                  | Duck      |                |             | Kassenbon | 10,65       |         |         |         | Bargeld Gesamt<br>davon Barzahlung<br>davon Einzahlung<br>davon Auszahlung<br>www.com KASSENBEW<br>Barzahlung<br>davon MwSt. 19%<br>davon MwSt. 19%<br>Gesamt                                    | g<br>g (0)<br>g (0)<br>EGUNG<br>S<br>ATZ                                         | EURO<br>10,65<br>10,65<br>0,00<br>0,00<br>10,65<br>10,65<br>0,00<br>10,65 |
| Subtotal (nur fü        | ir Verkäufe             | )         |                |             |           |             |         |         |         | davon MwSt. 19%<br>davon MwSt. 7%                                                                                                    | 6                                                                                | 10,65<br>0,00                                                             |
| Nr. Verkaufsa           | art/-status             | K         | unde           | Rezept-Nr   |           | RückNr.     | Rezepts | umme    |         | davon MwSt. kein<br>ZUSATZINFO<br>Normalverkauf * (1)<br>Privatrezept * (0)<br>davon Notdienstfr<br>Grünes Rezept * (0                                                                           | RMATIONEN<br>)<br>onds PKV<br>)                                                  | 0,00<br><br>10,65<br>0,00<br>0,00<br>0,00                                 |
| Artikel (nur für<br>PZN | Verkäufe)<br>Artikelbe: | zeichnung | DAR            | Einheit Ant | bieter    | Stckl.      | Mg      | NL-     | Mg      | davon Notdienstft<br>GKV-Rezept * (0)<br>davon Zuzahlung<br>davon VK < Zuza<br>davon KK < Zuza<br>davon Kosten Pal<br>davon KK-Rabatt<br>davon KK-Rabatt<br>davon Notdienstfo<br>Gesamtumsatz o. | onds Grünes Rp.<br>en<br>hlung<br>n<br>tient<br>Patient<br>onds GKV<br>KK-Rabatt | 0,00<br>0,00<br>0,00<br>0,00<br>0,00<br>0,00<br>0,00<br>0,0               |
|                         |                         |           |                |             |           |             |         |         | ,       | davon MwSt, 19%<br>davon MwSt, 7%<br>davon MwSt, kein<br>Kundenrabatte<br>davon Rabatt nac                                                                                                    | 6<br>ne<br>ch Total                                                              | 10,65<br>0,00<br>0,00<br>0,00<br>0,00                                     |
| Strg                    | Suche                   | n         |                | Bearbeiten  |           | Storno      | Deta    | ils     | Drucken | Kunde                                                                                                    | Verlauf                                                                          |                                                                           |
| Alt                     | F2                      |           |                | F5          |           | F7          | F8      |         | F9      | F10                                                                                                    | F11                                                                              |                                                                           |

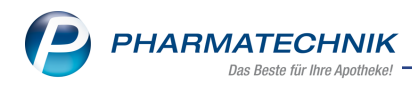

## 4 Warenlogistik

### 4.1 Ausdruck der 'Historie der Online-Anfragen' angepasst

Modul: Warenlogistik

Anwendungsfall: Historie der Online-Anfragen drucken

### Neu/geändert:

Ab sofort wird auf dem Ausdruck der Historie zur Online-Verfügbarkeit die IK-Nummer der anfragenden Apotheke aufgedruckt. Falls Sie mehrere IK-Nummern im Firmenstamm hinterlegt haben, wird die Standard-IK Nummer aufgedruckt.

Der Titel des Druckstückes nennt sich nun **Rückmeldungen zur Online-Anfrage auf Ver**fügbarkeit.

| Tarzan Apotheke<br>Peter Carsten<br>Am Alten Bahndamm 37<br>39291 Büden<br>Tel.:0148/18 Fax: 0148/81<br>IK: 123456789                          |                            |                   |                  |                         |                              |
|----------------------------------------------------------------------------------------------------|----------------------------|-------------------|------------------|-------------------------|------------------------------|
| Rückmeldungen zur Online-Anfrage                                                                                                    | e auf Verfügbarkeit        |                   | Datu             | m: 27.03.19 / Z         | eit: 11:18 Uhr<br>Seite: 1/1 |
| PZN Artikelbezeichnung<br>06312077 ASS 100-1A Pharma TAH Tabletten<br>Datum / Zeit der Online-Anfrage<br>bei Lieferant/Großhandel<br>Tourinfo: | Anbieter<br>1A Pharma GmbH |                   |                  | DAR<br>TAB              | Einheit<br>100St             |
| Verbundtourinfo:<br>Defektgrund:                                                                                                    |                            | Anfrage-<br>Menge | Liefer-<br>Menge | Verbund-<br>Liefermenge | Dispo-<br>Menge              |
| 27.03.2019 11:18<br><b>MSV3 Demo</b><br>Tourinfo: morgen um 9.00<br>Verbundtourinfo:<br>Defektgrund:                                           |                            | 1                 | 1                | 0                       | 0                            |

### 4.2 Info-Icon jetzt touchbar

### Modul: Warenlogistik

Anwendungsfall: Informationen über das Info-Icon direkt einsehen und bearbeiten Neu/geändert:

Über Info - F6 können Sie zu jedem Vorgang in der Warenlogistik einen eigenen Infotext

erstellen. Ein hinterlegter Infotext wird durch das Info-Icon 🔍 signalisiert. Jetzt können Sie

in jedem Reiter der Warenlogistik sowie in der Detailansicht dieses Info-Icon 🔍 anwählen, um die Informationen direkt einzusehen und zu editieren.

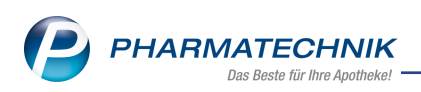

|    | Ware                                      | nlogist          | tik                  |                       |                   |               |                  |              |                 |                        |          | đ L                     | 물 ? (              | 0 3 >    |
|----|-------------------------------------------|------------------|----------------------|-----------------------|-------------------|---------------|------------------|--------------|-----------------|------------------------|----------|-------------------------|--------------------|----------|
|    |                                           |                  | Merkzettel           | ▶ <u>W</u> aren       | korb 🕨 <u>B</u> e | estellungen   | ▶ <u>L</u> iefen | ungen        | ▶ <u>R</u> e    | touren                 | M Archiv |                         |                    |          |
|    |                                           |                  | Name                 |                       |                   |               | Bestellzeit      |              | Liefer          | zeit                   | BestN    | r. AArt                 | Pos                | Wert     |
|    |                                           |                  | 🌽 Liefera            | nt 19                 |                   | 0             | 10.09.2015       | 17:50        | 10.09.2         | 2015                   | 1.9      | )6                      | 33                 | 798,54   |
|    | <b>(A)</b>                                |                  | Allianc              | e Healthcare          | e Deutschlan      | d¥            | 10.05.2016       | 16:20        | 10.05.2         | 2016 18:3              | 30 1.90  | 8                       | 9                  | 240,84   |
|    |                                           |                  | Allianc              | e Healthcare          | e Deutschlan      | d¥            | 14.05.2016       | 09:35        | 14.05.2         | 2016 13:0              | 00 1.9   | 0                       | 1                  | 123,85   |
|    | lin                                       |                  | Allianc              | e Healthcare          | Deutschlan        | d¥            | 11.09.2015       | 12:50        |                 |                        | 1.9      | )7                      | 97                 | 4.793,67 |
|    |                                           | 2                | Max Je               | nne                   |                   |               | 09.05.2016       | 15:22        |                 |                        |          |                         | 49                 | 462,94   |
|    |                                           |                  | Allianc              | e Healthcare          | Deutschlan        | d¥            | 09.05.2016       | 15:42        |                 |                        |          |                         | 3                  | 130,26   |
|    |                                           |                  |                      |                       |                   |               |                  |              |                 |                        |          |                         |                    |          |
|    |                                           |                  |                      |                       |                   |               |                  |              |                 | 1                      |          | luce i                  |                    | 1        |
| St | trg                                       |                  | Suchen               | Neu                   | Loschen           | Bearbeite     | n Into           | erf          | rtikel<br>assen |                        | Drucken  | Lieferanten-<br>wechsel | Bestell-<br>status | eingang  |
| A  | lt                                        |                  | F2                   | F3                    | F4                | F5            | F6               |              | F7              |                        | F9       | F10                     | F11                | F12      |
|    | text<br>Name<br>Liefera<br>ies ist ein Mu | nt 19<br>stertex | Buchung<br>06.06.201 | Beleg<br>8 06.06.2019 | Valuta ,          | AArt Pos<br>2 | Wert             | Ania<br>06.0 | ige<br>06.2018  | Anderung<br>06.06.2018 |          |                         |                    |          |
|    | Löschen                                   |                  |                      |                       |                   |               |                  | 0            | ĸ               | Abbrechen              |          |                         |                    |          |
|    | F4                                        |                  |                      |                       |                   |               |                  | FI           | 2               | Esc                    |          |                         |                    |          |

### 4.3 MSV3-Dienstanbieter

**Modul:** Kontakte, Warenlogistik

Anwendungsfall: MSV3-Anbieter auf der Seite Sendeparameter einrichten Neu/geändert:

Folgende Lieferanten bieten nun auch die Bestellung per MSV3 an, so dass Sie diese in IXOS als MSV3-Lieferanten nutzen können:

• LFL Pharma GmbH

Wenn Sie bei diesen Lieferanten bestellen, dann können Sie in der Kontaktverwaltung auf der Seite **Sendeparameter** die entsprechenden Zugangsdaten einrichten.

Folgende Lieferanten unterstützen die Bestellung ausschließlich per MSV3 2.0:

• Noweda

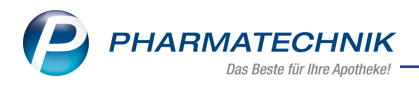

## 5 securPharm

### 5.1 Packungsgenaues Auslagern am Kommissioniersystem mit WWKS2-Protokoll

Modul: securPharm-Verwaltung

Anwendungsfall: Packungsgenaues Auslagern am Kommissioniersystem

### Neu/geändert:

Wenn Ihr Kommissioniersystem bereits auf das WWKS2-Protokoll umgestellt ist, können Sie gezielt Packungen auslagern. Nutzen Sie dies bspw. zum Auslagern von Packungen, die laut securPharm nicht abgabefähig sind.

Selektieren Sie hierzu die Packung in der **securPharm-Verwaltung** und wählen Sie die Funktion **Packung auslagern - Strg+F11**. Diese Funktion ist nur dann auswählbar, wenn Ihr Kommissioniersystem bereits auf das WWKS2-Protokoll umgestellt ist und wenn dem Artikel der markierten Packung der Lagerort **Kommissionierautomat** zugeordnet ist.

Im Fenster **Packung aus Kommissioniersystem auslagern** wird die auszulagernde Packungen mit Detailinformationen, dem securPharm-Status sowie dem Auslagerungsstatus des Kommissioniersystems angezeigt. Gleichzeitig wird die Packung ausgelagert, sofern das Kommissioniersystem keine Fehlermeldung ausgibt.

| Secu                 | urPharm                    | -Verwaltur                 | ng > Packung       | aus Kommissionier                                       | system aus  | lagern          |                 |                             | ð L              | ₽ ?       | © & ×        |
|----------------------|----------------------------|----------------------------|--------------------|---------------------------------------------------------|-------------|-----------------|-----------------|-----------------------------|------------------|-----------|--------------|
| Datum<br>Datum<br>Ar | von 27<br>bis 27<br>rtikel | 7.03.2019 •<br>7.03.2019 • | • 00:00<br>• 23:59 | Produktcode (P<br>Seriennummer (Sl<br>Chargenbezeichnur | C)          | 3               |                 | Verfall<br>Aktion<br>Status |                  | •         |              |
| PZN                  | Ar                         | tikelbezei                 | chnung             | Produktcode                                             | S           | eriennummer     |                 | ChB.                        | Verfall S        | tatus     |              |
| 0477859              | 93 ON                      | MEPRAZOL                   | 1A Pharma 40       | mg110477859373                                          | V           | KF303           | 1               | В                           | 01.2021 A        | bgabebere | eit 🗱        |
|                      |                            | F                          | ackung aus Koi     | mmissioniersystem                                       | auslagern   |                 |                 |                             | 2                | 1         |              |
|                      |                            |                            | Artikelbezeich     | nung                                                    |             | DAR             | Einheit         | P.                          | ZN               |           |              |
|                      |                            |                            | OMEPRAZOL          | -1A Pharma 40 mg                                        | g magensa   | ftres HKM       | 100 St          | 0                           | 4778593          |           |              |
|                      |                            |                            | Auszulagern        | le Packung                                              |             |                 |                 |                             |                  |           |              |
|                      |                            |                            | Produktcode        | Seriennumr                                              | ner         | ChB.            | Verfall         | Status                      |                  |           |              |
|                      |                            |                            | 11047785937        | 3 VKF303                                                |             | В               | 210121          | Abgabeb                     | ereit 🔀          |           |              |
|                      |                            |                            | Auslagerung        | sstatus                                                 |             |                 |                 |                             |                  |           |              |
|                      | Protok                     | oll                        | 😭 Das Kom          | missioniersystem ha                                     | at die gewi | ünschte Packung | g erfolgreich a | usgelagert.                 |                  |           |              |
|                      | Datum                      |                            |                    |                                                         |             |                 |                 |                             |                  |           |              |
|                      |                            |                            |                    |                                                         |             |                 |                 |                             |                  |           |              |
|                      |                            |                            |                    |                                                         |             |                 |                 |                             | Schließen<br>F12 |           |              |
| s                    |                            | -                          |                    |                                                         |             |                 |                 |                             |                  | -         |              |
| etail                |                            |                            |                    |                                                         |             |                 |                 |                             |                  |           |              |
|                      | L                          |                            |                    |                                                         |             |                 |                 |                             |                  |           |              |
| Strg                 |                            |                            | securPharm         |                                                         |             |                 | Verkau          | ıfs-                        | Quarantăn        | 2         | Verifizieren |
| Alt                  |                            |                            | manuell<br>F3      |                                                         | _           |                 | verwalt<br>F8   | ung                         | legen<br>F10     |           | F12          |

Falls sich die Packung nicht im Kommissioniersystem befindet, wird eine entsprechende Meldung angezeigt.

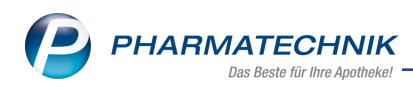

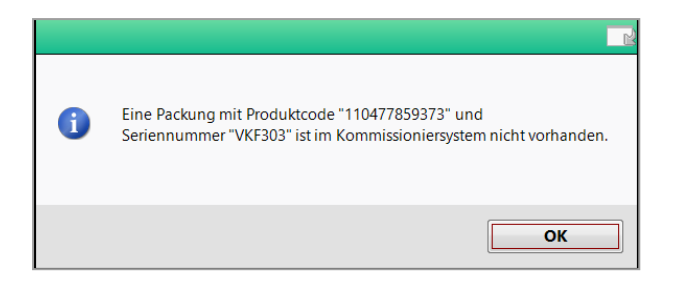

In diesem Zusammenhang wurde die Funktion **Quarantäne legen** auf **F10** gelegt und **Quarantäne aufheben** auf **Strg+F10**. Beide Funktionen lagen bisher auf **F11** bzw. **Strg+F11**.

## 5.2 Umgang mit Einzelimporten nach § 73 AMG: securPharm-relevante Informationen bei selbst angelegten und vorerfassten ABDA-Artikeln hinterlegen

Modul: Artikelverwaltung

Anwendungsfall: Artikel neu anlegen

### Neu/geändert:

Packungen, die aufgrund von Einzelimporten nach § 73 AMG abgegeben werden, können generell verifikationspflichtig entsprechend securPharm sein. Da diese Artikel jedoch keine PZN mit den entsprechend hinterlegten Daten haben, konnte bisher eine ggf. geforderte securPharm-Prüfung nicht erfolgen.

Neu ist mit dieser IXOS-Version, dass bei selbst angelegten und vorerfassten ABDA-Artikel auf der Seite **ABDA-Vertriebsinfo** unter **Sonstiges** wie bei allen ABDA-Artikeln auch die securPharm-relevanten Felder **securPharm-Pilot**, **Hochladedatum** und **Verfalldatum Pflichtbetrieb** enthalten sind.

Wenn Sie den Einzelimport nach § 73 AMG in der **Artikelverwaltung** als selbst angelegten Artikel mit **Neu - F3** erfassen und die **GTIN** sowie weitere Artikeldetails hinterlegen, können Sie diese Felder nun mit den vom Exporteur gelieferten Daten füllen, sofern das Herkunftsland an securPharm teilnimmt, d.h. ein European Medicines Verification Organisation (EMVO) - Mitgliedsstaat ist.

Damit legen Sie fest, ob der Artikel nicht, teilweise oder voll verifikationspflichtig ist.

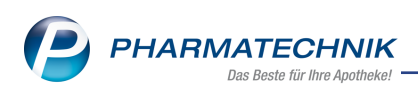

| Artikelsuc                | :he → A   | rtikeldaten  |                 |          |             |    |         |              |                 |            | 1, . ?      | <ul><li>(C) स्र</li></ul> | ×    |
|---------------------------|-----------|--------------|-----------------|----------|-------------|----|---------|--------------|-----------------|------------|-------------|---------------------------|------|
| Artikelbez                | zeichnung |              | DA              | AR Ei    | inheit      | NP | PZN     | Status       | Verfall         | Best       | and Res.M   | a 🔺                       | 1    |
| Mein selb                 | ostangele | gter Artikel |                 |          |             |    | 0800048 | 1            |                 |            |             | · -                       | 1    |
| <u>A</u> BDA-Basisinfo    |           | ABDA-Vertri  | ebsinfo         |          |             |    |         |              |                 |            |             |                           |      |
| A <u>B</u> DA-Abgabeir    | nfo       | Abrechn      | ungsinforma     | tionen   |             |    |         |              | Vertrie         | bswege     |             |                           |      |
| ABDA-Ver <u>t</u> riebs   | info      | Hilfsm       | ittel zum Vert  | brauch   | Keine Angab | e  |         | •            | A               | potheke    | Keine Angal | be                        | •    |
|                           |           | Zuz.frei r   | . §31(3) Tests  | treifen  | Keine Angab | be |         | •            | Grof            | Bhandel    | Keine Angal | be                        | -    |
| ABDA-Lagerinfo            | D         | Zuz.frei n.  | §31(3) preisg   | ünstig   | Keine Angat | be |         | •            | Krank           | enhaus     | Keine Angal | be                        | •    |
| ABDA-Änderun              | asinfo    | Meh          | rkostenfrei n.  | §31(2)   | Keine Angab | be |         | i            | Einze           | lhandel    | Keine Angal | be                        | •    |
| ADDA <u>A</u> nderdi      | ganno     | Festbe       | etragstufe / -g | gruppe   |             | -  |         |              |                 |            |             |                           |      |
| Einkauf / Retour          | re        | Fe           | stbetrag / Dif  | f.zu FB  |             |    |         |              |                 |            |             |                           |      |
|                           |           | Zuzah        | lung / Zuz.+I   | Mehrk.   |             |    |         |              |                 |            |             |                           |      |
| Einkauf / Angeb           | oote      | aut idem-Au  | swahlgr. / WG   | 614-Nr.  |             |    |         |              |                 |            |             |                           |      |
| <u>V</u> erkauf           |           |              | R               | abatte   |             |    |         |              | So              | nstiges    |             |                           |      |
| Bedarfsstatistik          |           | Apothel      | ænrabatt gev    | vähren 🛛 |             |    |         |              | BC              | PST-Nr.    |             |                           |      |
|                           |           |              | Apotheken       | rabatt   |             |    |         | Expl         | osivgrundsto    | off (IFA)  |             |                           |      |
| Bestell <u>o</u> ptimieru | ung       |              | Anbieter        | rrabatt  |             |    |         | Biote        | ech. hergeste   | ellt (IFA) |             |                           | i    |
|                           |           |              | Generika        | arabatt  |             |    | Anzeig  | epflicht / N | /lelderegNr     | .(BattG)   |             | <b>*</b>                  |      |
| Preisgestaltung           |           |              | Preismorat      | torium   |             |    | Regis   | trierungspf  | licht / -nr.(El | lektroG)   | [           | *                         |      |
| Lagerdaten                |           | Rab          | att § 130a (2)  | SGB V    |             |    |         |              | securPhar       | rm-Pilot   | Keine Angal | be                        | •    |
|                           |           | I            | Rabatt § 130b   | SGB V    |             |    |         |              | Hochlad         | edatum     |             |                           |      |
| Lagerinfo F&P             |           | Ap           | U mit Abzug     | § 130b   |             |    |         | Verfallo     | latum Pflicht   | tbetrieb   |             |                           |      |
|                           |           |              |                 |          |             |    |         |              |                 |            |             |                           |      |
| Strg Speicher             | m Suc     | hen Neu      | Löschen         | Warenk   | orb Info    |    | ABDA-DB | Anbieter     | Etiketten       | Statu      | JS          | Überneh                   | imen |
| Alt F1                    | F         | 2 F3         | F4              | F5       | F6          |    | F7      | F8           | drucken<br>F9   | F10        | F11         | F12                       |      |

Je nachdem, ob Sie Daten in die Felder **securPharm-Pilot**, **Hochladedatum** und **Ver-falldatum Pflichtbetrieb** eingetragen haben, ergeben sich folgende Arbeitsabläufe:

• keine Daten eingetragen

Werden diese Felder nicht befüllt, erscheint bei Abverkauf nicht das Fenster **Packungsinformationen erfassen**. Der Artikel wird in IXOS als 'nicht verifikationspflichtig' behandelt.

Falls der Artikel einen securPharm-Code mit allen securPharm-Daten hat und dieser wird an der Kasse gescannt, wird nur die Charge und der Verfall übernommen.

Der Artikel kann aber über die **securPharm-Verwaltung** deaktiviert werden, entweder durch Scannen des securPharm-Codes oder über manuelle Eingabe der securPharm-Informationen.

In der securPharm-Verwaltung hat dieser Artikel kein Icon für die Verifikationspflicht.

• Daten eingetragen

Wenn Sie Daten in diese Felder eingetragen haben, erfolgt eine Überprüfung, ob der Artikel voll oder nur teilweise verifikationspflichtig ist.

Wenn Sie den Artikel an der **Kasse** erfassen, wird bei Abschluss das Fenster **Packungsinformationen erfassen** angezeigt.

Wenn Sie den securPharm-Code in der **securPharm-Verwaltung** scannen, wird die Produktpackung verifiziert.

In der **securPharm-Verwaltung** wird die Packung als <sup>1</sup> teilweise verifikationspflichtig oder als <sup>1</sup> voll verifikationspflichtig angezeigt.

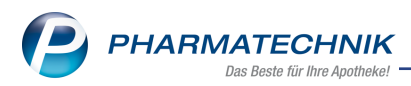

# 5.3 Bearbeiten eines Verkaufs mit Übernahme des Artikels und dessen Packungsinformationen in ein anderes Subtotal

### Modul: Verkaufsverwaltung

**Anwendungsfall:** Bearbeiten eines Verkaufs mit verifizierungspflichtiger Packung **Neu/geändert:** 

Wenn Sie in der Verkaufsverwaltung einen Verkauf bearbeiten und bspw. einen verifizierungspflichtigen Artikel in ein anderes Subtotal verschieben möchten, weil der Rezeptstatus geändert werden muss, dann werden die zuvor erfassten Packungsinformationen im ursprünglichen Subtotal ebenfalls gelöscht.

Sie können die Packungsinformationen im neuen Subtotal im Fenster **Packungsinformationen erfassen** erneut durch Scannen oder manuell erfassen.

| Packungsinfor | nationen erfasser | n             |               |         |            |              |      |      |                | 2             |
|---------------|-------------------|---------------|---------------|---------|------------|--------------|------|------|----------------|---------------|
| PZN/EAN       |                   |               | ٩             |         |            |              |      |      |                |               |
| Gesamts       | tatus             |               |               |         |            |              |      |      |                |               |
| Arti          | kelbezeichnung /  | Kunde         | DAR           | Finheit | P7N        | Anhieter     | Aba  | Scan | Charge (Menge) |               |
| < 01          | ne Kundenzuoro    | inung>        | Drift         | Linier  | 1211       | TUDICICI     | Tiby | Jean | enarge (menge) |               |
| 🖨 🎇 ом        | EPRAZOL 40MG 1    | A PHARMA      | НКМ           | 10051   | 04778593   | 1A Pharma Gm | 1    | 0    |                |               |
|               |                   |               |               |         |            |              |      |      |                |               |
|               |                   |               |               |         |            |              |      |      |                |               |
|               |                   |               |               |         |            |              |      |      |                |               |
|               |                   |               |               |         |            |              |      |      |                |               |
|               |                   |               |               |         |            |              |      |      |                |               |
| C+            | atur              | Corionn       | mmor          | 0       | barga      |              |      |      | Vorfall        | Manaa         |
|               | atus              | Seriering     | annnei        |         | narge      |              | _    |      | veriali        | menge         |
|               |                   |               |               |         |            |              |      |      |                |               |
|               |                   |               |               |         |            |              |      |      |                |               |
|               |                   |               |               |         |            |              |      |      |                |               |
| <u></u>       |                   |               |               |         |            |              |      |      |                |               |
| etai          |                   |               |               |         |            |              |      |      |                |               |
|               |                   |               |               |         |            |              |      |      |                |               |
| securPharm    | Packungsinfo.     | Artikel-Eing. | Alle Eingaben | Packun  | gsinfo.    |              |      |      |                | Schließen &   |
| manuell<br>F3 | entfernen<br>F4   | umgehen<br>F5 | umgehen<br>F6 | überne  | thmen<br>8 |              |      |      |                | zurüdk<br>Esc |

Falls Sie die Packung jedoch nicht mehr vorliegen haben, nutzen Sie im Fenster **Packungsinformationen erfassen** die Funktion **Packungsinfo. übernehmen - F8**.

Im sich öffnenden Fenster **Packungsinformationen übernehmen** werden die im vorherigen Verkaufsvorgang erfassten Packungsinformationen eingeblendet und Sie können diese nach einer kurzen Prüfung mit **Übernehmen - F12** für die Packung in das neue Subtotal übernehmen.

| Packungsinformationen übernehmen                                                                                                    |     |         |          |                      |  |  |  |  |  |  |  |
|----------------------------------------------------------------------------------------------------|-----|---------|----------|----------------------|--|--|--|--|--|--|--|
| Artikelbezeichnung                                                                                                    | DAR | Einheit | PZN      | Anbieter             |  |  |  |  |  |  |  |
| OMEPRAZOL 40MG 1A PHARMA                                                                                                    | нкм | 100St   | 04778593 | 1A Pharma GmbH       |  |  |  |  |  |  |  |
|                                                                                                    |     |         |          |                      |  |  |  |  |  |  |  |
| Seriennummer                                                                                                    | _   | Ch      | arge     | Verfall              |  |  |  |  |  |  |  |
| NTIN1052                                                                                                    |     | PT      |          | 09.2020              |  |  |  |  |  |  |  |
| Übernehmen Sie die bereits abgegebenen Packungen, die nicht zurückgenommen werden.<br>Übernehmen - F12 ordnet dem aktuellen Vorgang die Packungsinformationen der markierten<br>Packung aus dem stornierten Vorgang zu. Für übernommene Packungen erfolgen keine |     |         |          |                      |  |  |  |  |  |  |  |
|                                                                                                    |     |         |          | Übernehmen Abbrechen |  |  |  |  |  |  |  |
|                                                                                                    |     |         |          | F12 Esc              |  |  |  |  |  |  |  |

Die Funktion **Packungsinfo. übernehmen - F8** ist nur aktiv für neue Artikelpositionen, die im vorherigen Vorgang gelöscht wurden.

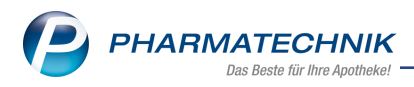

## 6 RX 4.0 Sortimentssteuerung

### 6.1 Retoure in Rückkauf erhält Kennzeichen 'Bevorzugt abzugeben'

Modul: RX 4.0 Sortimentssteuerung

Anwendungsfall: Artikel wird im Rückkaufauftrag erfasst

Neu/geändert:

Wenn Sie in den Einstellungen der RX 4.0 Sortimentssteuerung auf der Seite Wei-

**terverarbeitung** im Reiter **Auslisten** eingestellt haben, dass die zu retournierenden Artikel zunächst in einen **Rückkauf**-Auftrag umgebucht werden sollen, dann erhalten diese Artikel

gleichzeitig das Kennzeichen 4 'Bevorzugt abzugeben', so dass sie in Vorschlagslisten priorisiert angezeigt werden und ggf. vor der Retoure noch abverkauft werden können.

| RX 4.0 Sortimentss        | steuerung > Einstellungen                                                                    | ľ | 8 | ?    | 03 | × |
|---------------------------|----------------------------------------------------------------------------------------------|---|---|------|----|---|
| <u>B</u> evorz. Sortiment | Weiterverarbeitung                                                                           |   |   |      |    |   |
| Lageroptimierung          | Umstellungen Artikelspezifische Umstellungen Auslisten Einlisten                             |   |   | <br> |    |   |
| Weiterverarbeitung        | Beim Retournieren Retourengrund* Apo Bestellfehier  Lieferant Talls -leer>-Letzter Lieferant |   |   |      |    |   |
| Übergrüfung               | Rückkaut                                                                                     |   |   |      |    |   |
|                           | Retoure                                                                                      |   |   |      |    |   |
|                           | ab Apo-EK €<br>min Pastlaufrait his Verfall 12 Monata                                        |   |   |      |    |   |
|                           |                                                                                              |   |   |      |    |   |
|                           | verlustfreie Retoure innerhalb Monate nach Lieferung Ø Restlaufzeit Verfall berücksichtigen  |   |   |      |    |   |
|                           | konservativ retournieren                                                                     |   |   |      |    |   |
|                           | Ausschlüsse beim Retournieren<br>Ausschlüsse aktivieren                                      |   |   |      |    |   |
|                           | Beim Auslisten                                                                               |   |   |      |    |   |
| Strg Speichern<br>Alt F1  |                                                                                              |   |   |      |    |   |

### 6.2 Artikel mit Bestand 0 werden automatisch aus Retourenaufträgen entfernt

Modul: RX 4.0 Sortimentssteuerung

**Anwendungsfall:** Artikel mit Bestand 0 in Retourenaufträgen **Neu/geändert:** 

Lagerartikel, die aufgrund der **RX 4.0 Sortimentssteuerung** ausgelistet werden sollen und daher in einem Retouren-Rückkauf-Auftrag erfasst, später aber auf einen Bestand von 0 abverkauft werden, werden nun automatisch aus dem Retouren-Rückkauf-Auftrag gelöscht und auf Lagerstatus **Negativartikel** gesetzt.

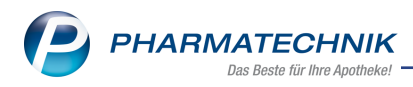

## 7 Medikationsmanagement

### 7.1 Erweiterung der Kundenparameter

Modul: Kontakte, Medikationsmanagement

Anwendungsfall: Entbindungsdatum in Kundenparameter eintragen

### Neu/geändert:

In den Kundenparametern können Sie jetzt zusätzlich zur Option **Schwanger** den voraussichtlichen Entbindungstermin eintragen. Zur Datumsauswahl nutzen Sie das DropDown-Feld **Entbindung**.

| Kundenparame | eter übernehm                | en          |            |                                 |       |                |
|--------------|------------------------------|-------------|------------|---------------------------------|-------|----------------|
| Name         | Vorn                         | name        | GebDatum   | Versichertennu                  | mmer  | ARMIN          |
| Rasch        | Heid                         | lemaria     | 03.11.1952 | X000009576                      |       |                |
|              |                              | Vorschau    |            |                                 |       |                |
|              |                              | Daten aus K | undendatei |                                 |       |                |
|              | Geschlecht                   | weiblich    |            | •                               |       |                |
|              | Gewicht                      |             | kg         |                                 |       |                |
|              | Körpergröße                  |             | cm         |                                 |       |                |
| Unvertr      | Allergien/ [<br>äglichkeiten |             |            |                                 |       |                |
|              | -                            |             |            |                                 |       |                |
| к            | reatininwert                 |             | mg/dl      |                                 |       |                |
|              | Stillend                     |             |            |                                 |       |                |
|              | Schwanger                    |             |            |                                 |       |                |
|              | Entbindung                   |             | •          |                                 |       |                |
|              | Sonstige [                   |             |            |                                 |       |                |
|              |                              |             |            |                                 |       |                |
|              |                              |             |            |                                 |       |                |
|              |                              |             |            | Speichern 8<br>Schließen<br>F12 | k Abb | erechen<br>Esc |

### 7.2 Erweiterung der abweichenden Freitexte auf dem Bundesmedikationsplan

Modul: Kontakte, Medikationsmanagement

**Anwendungsfall:** Abweichende Freitexte auf dem Bundesmedikationsplan eintragen **Neu/geändert:** 

Die Angabe von abweichenden pharmazeutischen Angaben zu den Informationen der Arzneimitteldatenbank für die einzelnen Medikationszeilen ist nun nicht mehr auf 3 Wirkstoffe begrenzt. Es sind alle im Fertigarzneimittel vorhandenen Wirkstoffe gelistet und editierbar. Nehmen Sie die nötigen Änderungen vor.

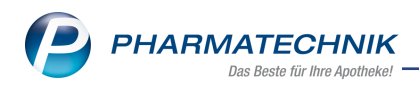

| Abweichende Freitex                                          |                                                                                  |                                                       |                                                                 |                                                      |                                                     |                      |
|--------------------------------------------------------------|----------------------------------------------------------------------------------|-------------------------------------------------------|-----------------------------------------------------------------|------------------------------------------------------|-----------------------------------------------------|----------------------|
| Artikelbezeichnun                                            | g                                                                                | DAR                                                   | Einheit                                                         | NP                                                   | Anbieter                                            | PZN                  |
| ASS 100 HEXAL                                                |                                                                                  | ТАВ                                                   | 100St                                                           | N3                                                   | HEXAL AG                                            | 07402210             |
| A Bitte prüfen<br>da dadurch<br>Die hier def<br>als auch für | Sie sorgfältig, ot<br>eine PZN-basiert<br>inierten Freitexte<br>den elektronisch | o Änderung<br>e AMTS-Prü<br>werden für<br>en Medikati | en an diesen F<br>fung nur nocl<br>den Bundesm<br>ionsplan verw | Feldern unb<br>h eingeschr<br>nedikationsj<br>endet. | edingt notwendig sind,<br>änkt möglich ist.<br>olan |                      |
| Feldinhalte                                                  |                                                                                  |                                                       |                                                                 |                                                      |                                                     |                      |
| Handelsname                                                  | ASS 100 1A PH/                                                                   | ARMA TAH                                              |                                                                 |                                                      |                                                     |                      |
| Darreichungsform                                             | TAB                                                                              |                                                       |                                                                 |                                                      |                                                     |                      |
|                                                              | Wirkstoff                                                                        |                                                       |                                                                 | St                                                   | ärke                                                | <b>_</b>             |
|                                                              | Acetylsalicylsäu                                                                 | e                                                     |                                                                 | 10                                                   | 0 mg                                                |                      |
| auf Standard<br>zurücksetzen                                 |                                                                                  |                                                       |                                                                 |                                                      |                                                     | Übernehmen Abbrechen |
| F7                                                           |                                                                                  |                                                       |                                                                 |                                                      |                                                     | F12 Esc              |

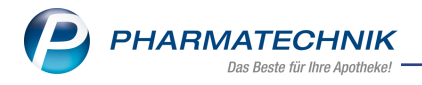

## 8 Dokumentationsverwaltung

## 8.1 Wirkstoffbasierte BtM-Dokumentation

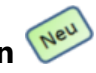

Neben einer PZN-basierten BtM-Dokumentation ist es nun auch möglich, wirkstoffbasiert zu dokumentieren. Das bedeutet, dass einer Karteikarte auch mehrere, unterschiedliche Artikel zugeordnet werden können. Voraussetzung ist, es handelt sich um Artikel mit gleichem Wirkstoff, der gleichen Wirkstoffstärke sowie identischer Darreichungsform. Die Warenbewegungen und Bestände werden je Fertigarzneimittel geführt, unabhängig von der Packungsgröße.

Eine wirkstoffbasierte Karteikarte mit mehreren Artikeln wird in der Übersichtstabelle durch

das Icon 🧯 ersichtlich. Da in der wirkstoffbasierten Karteikarte Artikel unterschiedlicher Anbieter, PZN, Artikelbezeichnungen sowie Einheiten enthalten sind, fehlen diese Angaben in der Übersicht. Die Mengenangabe des Bestandes ist die Gesamtmenge aller zugeordneten Artikel.

Möchten Sie die zugeordneten Artikel einer Karteikarte sehen, gehen Sie folgendermaßen vor:

- 1. Markieren Sie die entsprechende Karteikarte
- 2. Klicken oder tippen Sie auf den Erweiterungsbalken, welcher sich unterhalb der Tabelle befindet

|      | (i     |           |         |  |  | <b>.</b> |         |         |  | 6 |  |  |  |  |
|------|--------|-----------|---------|--|--|----------|---------|---------|--|---|--|--|--|--|
| Strg | Suchen | Neues BtM | Löschen |  |  | Artikel- | Details | Drucken |  |   |  |  |  |  |
| -    |        |           |         |  |  | details  |         |         |  |   |  |  |  |  |
| Alt  | F2     | F3        |         |  |  | F7       | F8      | F9      |  |   |  |  |  |  |

Der Detailsbereich öffnet sich. Hier sehen Sie folgende Artikelinformationen: Artikelbezeichnung, Anbieter, DAR, PZN, Einheit.

| I Dokumentatio             | on                    |                |                  |                |                    |                |             |                  | ß            | <b>A D</b>    | ? ©    | ) 🚯 🗙   |
|----------------------------|-----------------------|----------------|------------------|----------------|--------------------|----------------|-------------|------------------|--------------|---------------|--------|---------|
| Suc<br>Filter              | hbegriff<br>kriterien |                |                  | Q              |                    |                |             |                  |              |               |        |         |
| <u>B</u> tM                | BtN                   | Л              |                  |                |                    |                |             |                  |              |               |        |         |
| Bl <u>u</u> tprodukte      |                       | <u>A</u> ktive | In Bearbeitung   | A <u>r</u> chi | v                  |                |             |                  |              |               |        | ]       |
|                            |                       | Karteikarten   | bezeichnung      |                | Anbieter           |                | DAR         | PZN              |              | Einheit       | Bestan | d       |
| 1-Rezepte                  |                       | HYDROMOR       | PHON DURA 16MG   |                | Mylan du           | ra GmbH        | RET         | 0610             | 3770         | 1005          | t      | 100St   |
|                            |                       | KINECTEEN 3    | 36MG             |                | Medice A           | rzneimittel Pi | itter 🕨 RET | 1244             | 8993         | 285           | t      | 28St    |
| Ausgangsprodukte           |                       | MORPHIN 30     | RETARD HEUMANN   | N              | Heumann            | Pharma Gmb     | oH & RET    | 0032             | 2749         | 505           | t      | 0St     |
| Ford an and similar        |                       | MORPHIN AI     | 30 RETARD        |                | ALIUD Ph           | arma GmbH      | RET         | 0289             | 5142         | 1005          | t      | 100St   |
| <u>F</u> ertigarzneimittel | 2                     | OXYCODON       | AL 10 MG HKP     |                | ALIUD Ph           | arma GmbH      | НКР         | 1370             | 5802         | 1005          | t      | 100St   |
|                            |                       | SUBUTEX 2M     | IG               |                | Indivior E         | u Ltd.         | SUT         | 0058             | 3065         | 285           | t      | 28St    |
|                            |                       | SUBUTEX 2N     | IG               | ۹ų.            |                    |                | SUT         |                  |              |               |        | 7St     |
|                            |                       | SUBUTEX 8M     | IG               |                | Indivior Eu Ltd. S |                |             | 0058             | 3094         | 285           | t      | 28St    |
|                            |                       | TARGIN 5MG     | /2.5MG           |                | kohlpharma GmbH    |                |             | 1017             | 7840         | 505           | t      | 50St    |
|                            | 2                     | TARGIN 5MG     | /2.5MG           |                | MUNDIPH            | HARMA GmbH     | H RET       | 0029             | 4444         | 1005          | t      | 0St =   |
|                            |                       | ZALVISO 15U    | IG SUBLINGUALTAB |                | GRÜNENT            | 「HAL GmbH      | SUT         | 😻 1134<br>🐺 1134 | 2152<br>2181 | 20X405<br>405 | t<br>t | 760St   |
|                            |                       |                |                  |                |                    | •              |             |                  |              |               |        |         |
|                            |                       | Artikelbezeic  | hnuna            |                | An                 | bieter         |             |                  | DAR          | PZN           |        | Einheit |
|                            |                       | BUPRENORPH     | HIN ABZ 8MG      |                | Abz                | Z Pharma Gm    | bH          |                  | SUT          | 096118        | 63     | 7St     |
|                            |                       | BUPRENORPH     | IN ABZ 8MG       |                | Abz                | Z Pharma Gm    | bH          |                  | SUT          | 096118        | 86     | 28St    |
|                            |                       | SUBUTEX 2M     | G                |                | Indi               | ivior Fu I td. |             |                  | SUT          | 005829        | 99     | 7St     |
|                            | Details               |                | -                |                |                    |                |             |                  |              |               |        |         |
| Strg                       | Suchen                | Neues BtM      | Archivieren      |                |                    | Artikel-       | Details     | Drucken          |              |               |        |         |
| Alt                        | F2                    | F3             | F4               |                |                    | F7             | F8          | F9               |              |               |        |         |

Die erneute Anwahl des Balkens blendet den Detailsbereich wieder aus.

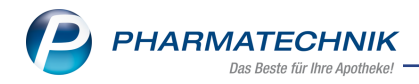

Um eine Karteikarte zu bearbeiten, d.h. Artikel in einer Karteikarte zusammenzuführen oder aus einer Karteikarte herauszulösen, nutzen Sie die Funktion **Kartei bearbeiten - Strg+F5**.

### 8.2 Karteikarte bearbeiten

In diesem Fenster bearbeiten Sie die Karteikarten sowie deren zugeordnete Artikel , indem Sie Karteien zusammenfügen oder Artikel herauslösen. Sie öffnen dieses Fenster aus der BtM-Übersicht mit **Kartei bearbeiten - Strg+F5** 

| Karteikarte bearbeiten          |                       |                        |       |          |         | 2?    |
|---------------------------------|-----------------------|------------------------|-------|----------|---------|-------|
| Karteikartenbezeichnung*        | RITALIN 10MG          |                        |       |          |         |       |
| Wirkstoff                       | Methylphenidat hydroc | blorid                 |       |          |         |       |
| Wirkstoffstärke                 | 10                    | ma                     |       |          |         |       |
| EAM-Tup                         | Monopräparato         | ing                    |       |          |         |       |
|                                 |                       |                        |       |          |         |       |
| Der Karteikarte zugeordnete Art | ikel.                 |                        |       |          |         |       |
| Artikelbezeichnung              | Anbieter              | [                      | DAR   | PZN      | Einheit |       |
| MEDIKINET 10MG TABLETTEN        | Medice Arzne          | eimittel Pütter GmbH T | FAB ( | 00943807 |         | 20St  |
| METHYLPHENI TAD 10MG TABL       | TAD PHARMA            | GMBH T                 | FAB ( | 03943624 |         | 20St  |
| METHYLPHENIDAT 1A PHAR10M       | IG 1A Pharma G        | mbH T                  | ГАВ   | 04608365 |         | 20St  |
| RITALIN 10MG                    | NOVARTIS Ph           | arma GmbH T            | ГАВ   | 09621117 |         | 30St  |
|                                 |                       |                        |       |          |         |       |
| Kartei Artikel                  |                       |                        |       | OK       | Abbr    | echen |
| F3 F4                           |                       |                        |       | F12      | E       | sc    |

Im Kopfbereich sehen Sie die Karteikartenbezeichnung, welche Sie angewählt haben, inkl. **Wirkstoff-**, **Wirkstoffstärke** und **FAM-Typ**-Angaben. Bei Karteikarten selbst angelegter Artikel und Substanzen können diese Angaben fehlen. In diesem Fall sind diese Felder leer.

Die Tabelle zeigt die der Karteikarte zugeordneten Artikel an.

- Artikelbezeichnung Langname des Artikels
- Anbieter Angabe des Anbieters
- **DAR** Darreichungsform
- **PZN** Pharmazentralnummer
- Einheit Packungsgrößenangabe in Menge und Einheit

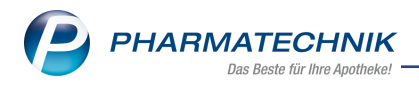

### 8.3 Karteikartenbezeichnung ändern

Möchten Sie der Karteikarte einen aussagekräftigen Namen geben, können Sie die Karteikartenbezeichnung ändern. Alle anderen Felder sind nicht editierbar.

### 8.4 Karteikarten zusammenfügen

Im Fenster **Karteikarte zum Zusammenfügen auswählen** werden Ihnen Karteikarten angezeigt, die im Bezug auf Wirkstoff, Wirkstoffstärke und Darreichungsform übereinstimmen. Handelt es sich um Rezeptursubstanzen, werden auch Betäubungsmittel mit unterschiedlicher Darreichungsform (bspw. Substanz, Pulver) gelistet, sofern die Packungsgrößeneinheit identisch ist.

Lie Entscheidung, aus pharmazeutischer Sicht die Rezeptursubstanzen auf eine Karteikarte zu dokumentieren, obliegt in diesem Fall dem Anwender.

Ausgangssituation: Sie befinden sich in der **Dokumentationsverwaltung** auf der Seite **BtM** und haben das Fenster **Karteikarte bearbeiten** mit **Kartei bearbeiten - Strg+F5** geöffnet.

Gehen Sie wie folgt vor:

1. Wählen Sie **Kartei zs.fügen -F3** oder den Button . , um bestehende Karteien mit gleichem Wirkstoff, gleicher Wirkstoffstärke sowie gleicher Darreichungsform zusammenzufügen. A Fehlen die Angaben zu Wirkstoff und Wirkstoffstärke, obliegt es dem Anwender, zu entscheiden, ob ein Zusammenfügen möglich ist.

Wenn keine Karteikarte mit entsprechender Vorgabe besteht, erhalten Sie eine Hinweismeldung:

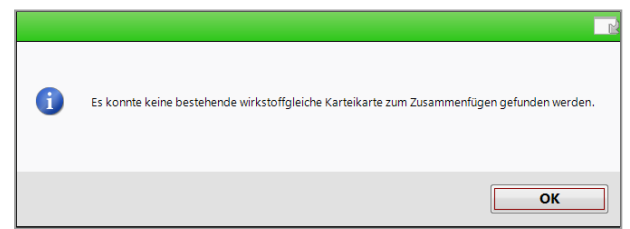

Sind entsprechende Karteikarten vorhanden, öffnet sich das Fenster **Karteikarte zum** Zusammenfügen auswählen.

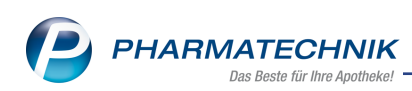

|         | Karteikartenbezeichnung                          | Wirkstoff                  |                   | DAR             | Bestand         |
|---------|--------------------------------------------------|----------------------------|-------------------|-----------------|-----------------|
| ~       | RITALIN 10MG                                     | Methylphe                  | enidat hydrochlor | id TAB          | 05              |
| ~       | MEDIKINET 10MG TABLETTEN                         | Methylphe                  | enidat hydrochlor | id TAB          | 205             |
| ~       | METHYLPHENI TAD 10MG TABL                        | Methylphe                  | enidat hydrochlor | id TAB          | 205             |
| ~       | METHYLPHENIDAT 1A PHAR10MG                       | Methylphe                  | enidat hydrochlor | id TAB          | 205             |
| ~       | RITALIN 10MG                                     | Methylphe                  | enidat hydrochlor | id TAB          | 305             |
|         |                                                  |                            |                   |                 |                 |
|         | Artikelbezeichnung<br>METHYLPHENIDAT 1A PHAR10MG | Anbieter<br>1A Pharma GmbH | DAR               | PZN<br>04608365 | Einheit<br>2051 |
| Petalls | Artikelbezeichnung<br>METHYLPHENIDAT 1A PHAR10MG | Anbieter<br>1A Pharma GmbH | DAR<br>TAB        | PZN<br>04608365 | Einheit<br>2051 |
| Details | Artikelbezeichnung<br>METHYLPHENIDAT 1A PHAR10MG | Anbieter<br>1A Pharma GmbH | DAR<br>TAB        | PZN<br>04608365 | Einheit<br>2051 |

Die erste Position ist die Ausgangskartei. Diese ist grau hinterlegt, die Checkbox kann nicht deaktiviert werden. In den Icon-Spalten werden folgende Informationen eingeblendet:

- Icon 🔔 für diesen Artikel sind keine Wirkstoffinformationen vorhanden.
- Icon <sup>the</sup> der Karteikarte sind mehrere Artikel zugeordnet.

Im Bereich **Details** sehen Sie zur markierten Kartei die Artikel, welche dieser Karteikarte zugeordnet sind mit den Angaben **Anbieter**, die **PZN** sowie die **Einheit**.

2. Beim Zusammenfügen von Karteikarten wird überprüft, ob zu den gewählten Karteikarten bereits gedruckte Berichte existieren und ob es zum Zeitpunktes des letzten Ausdrucks einen Bestand gab.

# a. Karteikarten zusammenfügen bei schon gedrucktem BtM-Bericht und mit Beständen

Wählen Sie per Checkbox die Karteien an, welche Sie zusammenfügen möchten. Bei Karteikarten mit bereits gedruckten Berichten werden Vorgänger- und Nachfolgerkarteikarten angelegt. Ist auf einem der Karteikarten ein Bestand vorhanden, dann muss ein Übertrag des Bestandes von der Vorgänger- auf die Nachfolgerkarteikarte stattfinden. In diesem Fall öffnet sich das Fenster **Karteikarten zusammenfügen** mit der Anzeige des ermittelten Bestandes der einzelnen Artikel.

Wählen Sie **Geprüft & übernehmen - F12**, um die Karteizusammenführung zu starten.

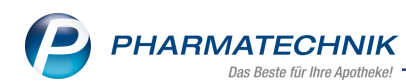

| Karteikarten zusammenfügen                                                                                                    |                                                                             |                                                       |                                                                         |                                              |
|----------------------------------------------------------------------------------------------------|-----------------------------------------------------------------------------|-------------------------------------------------------|-------------------------------------------------------------------------|----------------------------------------------|
| Beim Karteikarten zusammenfügen, wer<br>Dabei entstehen ggf.Überträge, welche a<br>Für die enstandenen Überträge erfolgt a<br>Ungedruckte Warenbewegungen werder | den die alten Ka<br>automatisch auf<br>utomatisch der A<br>n in die neue Ka | rteikarten<br>geprüft ge<br>Ausdruck e<br>rteikarte ü | archiviert.<br>esetzt werden.<br>eines Abschlussberichts.<br>bernommen. |                                              |
| Artikelbezeichnung                                                                                                    | PZN                                                                         | Übertrag                                              | von Karteikarte                                                         | auf Karteikarte                              |
| ABSTRAL 100 Mikrogramm Sublingualta                                                                                                    | 13891302                                                                    | 10St                                                  | ABSTRAL 100 MIKROGRAMM SUB                                              | ABSTRAL 100 Mikrogramm Sublingua             |
| ABSTRAL 100 Mikrogramm Sublingualta                                                                                                    | 13891319                                                                    | 0St                                                   | ABSTRAL 100 MIKROGRAMM SUB                                              | ABSTRAL 100 Mikrogramm Sublinguat            |
|                                                                                                    |                                                                             |                                                       |                                                                         |                                              |
|                                                                                                    |                                                                             |                                                       |                                                                         |                                              |
|                                                                                                    |                                                                             |                                                       |                                                                         | Geprüft & Abbrechen<br>übernehmen<br>F12 Esc |

Der angegebene Bestand der einzelnen Artikel wird auf die Nachfolgerkarteikarte übertragen.

Anschließend erfolgt für die entstandenen Überträge automatisch der Ausdruck eines Abschlussberichts der Vorgängerkarteikarte.

| Ś       | Dokumentat          | ion > Karteikar                        | te bearbeiten > Dr                 | uckvorschau          |             |                  |                |             | 1            | ß,             | F              | ? @       | ) 라 | ×  |
|---------|---------------------|----------------------------------------|------------------------------------|----------------------|-------------|------------------|----------------|-------------|--------------|----------------|----------------|-----------|-----|----|
|         | Berg Apo<br>Ausdrug | theke - Am Strand 1<br>ck der Betäubun | - 25980 Sylt<br>gsmitteldokumental | tion von: 27.09      | 9.2018 bis: | 31.10.20         | 18             |             | 1            | Num            | mer:<br>seite: | 1<br>1/   | 1   | Î  |
|         | ABSTRA              | L 100 MIKROGRAI                        | MM SUB SUT                         | 1                    | OSt PZN: 1  | 3891302          | PB Pharma GmbH |             |              |                | Beri           | cht Nr. 1 | 1   |    |
|         | Datum               | Herkunft/Verbleib                      |                                    | Zugang               | Abgang      | Bestand<br>in St | Belegnummer    | Verschreibe | ender A      | rzt            |                |           | _   |    |
|         |                     |                                        | Übertrag                           | •                    |             | 10               |                |             |              |                |                |           |     |    |
|         | 31.10.2018          | Bemerkung:                             | Übertrag Zusammenfüge              | 0<br>n von Kartelen. | 10          | 0                |                |             |              |                |                |           |     |    |
|         | Geprü               | ift von:                               |                                    | am                   |             |                  |                |             |              |                |                |           | _   |    |
|         |                     |                                        |                                    |                      |             |                  |                |             |              |                |                |           |     |    |
| 14 4    | Page 1 of 1         | ▶ M                                    |                                    |                      |             |                  |                |             |              | 1              | 24% (          | Θ         | -0  | -+ |
| Drucker | r: file:///c:/Pharm | atechnik/IXOS/Print                    | Alle Seiten                        | Electrolly and a     |             |                  |                |             |              |                | _              |           | De  |    |
| Strg    |                     |                                        |                                    | F5                   |             |                  |                |             | Verser<br>F1 | x<br>nden<br>0 |                |           | F1  | 2  |

Auf der Vorgängerkartei befinden sich nach dem Ausdruck des Abschlussberichts nur gedruckte Warenbewegungen. Die Kartei wird somit abgeschlossen und archiviert, d.h. diese Vorgängerkarteikarte befindet sich nun im Reiter **Archiv**.

Die noch nicht gedruckten Warenbewegungen werden der entsprechenden Nachfolgekartei zugeordnet.

b. Karteikarten zusammenfügen bei noch nicht gedruckten

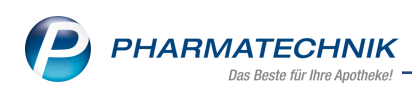

### Warenbewegungen

Bei noch nicht gedruckten Berichten wählen Sie per Checkbox 🗹 die zur Zusammenführung vorgesehenen Karteien an.

Mit OK - F12 schließen Sie den Vorgang ab.

|         |                            |             |                    |           |      |      |         | R (?   |
|---------|----------------------------|-------------|--------------------|-----------|------|------|---------|--------|
|         | Karteikartenbezeichnung    |             | Wirkstoff          |           |      | DAR  | Bestand |        |
| ~       | RITALIN 10MG               |             | Methylphenidat hvo | drochlori | id   | ТАВ  |         | OSt    |
| ~       | MEDIKINET 10MG TABLETTEN   |             | Methylphenidat hyd | drochlori | id   | ТАВ  |         | 20St   |
| ~       | METHYLPHENI TAD 10MG TABL  |             | Methylphenidat hyd | drochlori | id   | ТАВ  |         | 20St   |
| ~       | METHYLPHENIDAT 1A PHAR10MG |             | Methylphenidat hvo | drochlori | id   | ТАВ  |         | 20St   |
| ~       | RITALIN 10MG               |             | Methylphenidat hyd | drochlori | id   | ТАВ  |         | 30St   |
|         |                            |             |                    |           |      |      |         |        |
|         | Artikelbezeichnung         | Anbieter    |                    | DAR       | PZN  |      | E       | inheit |
| Details | METHYLPHENIDAT 1A PHAR10MG | 1A Pharma ( | SmbH               | TAB       | 0460 | 8365 |         | 205t   |
|         |                            |             |                    | [         |      | ОК   | Abb     | rechen |
|         |                            |             |                    |           |      | F12  |         | Esc    |

Sie befinden sich nun wieder im Fenster Karteikarte bearbeiten.

| Karteikarte bearbeiten                          |                       |                     |     |           | 2 2              |
|-------------------------------------------------|-----------------------|---------------------|-----|-----------|------------------|
|                                                 |                       |                     |     |           |                  |
| Karteikartenbezeichnung*                        | RITALIN 10MG          |                     |     |           |                  |
| Wirkstoff                                       | Methylphenidat hydroc | hlorid              |     |           |                  |
| Wirkstoffstärke                                 | 10                    | mg                  |     |           |                  |
| FAM-Typ                                         | Monopräparate         |                     |     |           |                  |
| Der Karteikarte zugeordnete Art                 | ikel.                 |                     |     |           | <b>→</b>         |
| Artikelhezeichnung                              | Anhieter              |                     | DAR | DZNI      | Finhoit          |
| MEDIKINET 10MG TABLETTEN                        | Medice Arzne          | imittel Pütter GmbH | TAR | 00943807  | 2051             |
| METHVI PHENI TAD 10MG TABI                      | TAD PHARMA            | GMBH                | TAR | 03943624  | 20St             |
| METHYLPHENIDAT 1A PHAR10M                       | IG 1A Pharma Gr       | mbH                 | ТАВ | 04608365  | 20St             |
| RITALIN 10MG                                    | NOVARTIS Ph           | arma GmbH           | ТАВ | 09621117  | 30St             |
| RITALIN 10MG                                    | NOVARTIS Ph           | arma GmbH           | TAB | 09621123  | 60St             |
|                                                 |                       |                     |     |           |                  |
| Kartei Artikel<br>zs.fügen herauslösen<br>F3 F4 |                       |                     |     | OK<br>F12 | Abbrechen<br>Esc |

Wählen Sie Abbrechen, um das Fenster zu schließen.

Sie haben nun die gewählten Karteikarten in eine Karteikarte zusammengefügt. Diese ist in der Übersicht der BtM-Dokumentation unter dem Reiter **Aktive** gelistet. Die Kartei erhält die Bezeichnung der Ausgangs-/Vorgängerkartei. Die Bezeichnung der wirkstoffbasierten Karteikarte kann über **Kartei bearbeiten - Strg+F5** geändert werden.

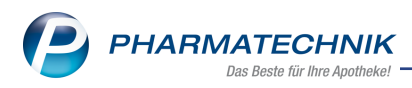

### 8.5 Artikel herauslösen

Um einen Artikel aus einer Kartei herauszulösen, gehen Sie wie folgt vor:

1. Markieren Sie den entsprechenden Artikel.

| Karteikartenbezeichnung*       | RITALIN  | 10MG                          |          |          |           |
|--------------------------------|----------|-------------------------------|----------|----------|-----------|
| Wirkstoff                      | Methylph | enidat hydrochlorid           |          |          |           |
| Wirkstoffstärke                |          | 10 mg                         |          |          |           |
| FAM-Typ                        | Monopra  | iparate                       |          |          |           |
| Der Karteikarte zugeordnete Ar | tikel.   |                               |          |          |           |
| Artikelbezeichnung             |          | Anbieter                      | DAR      | PZN      | Einheit   |
| MEDIKINET 10MG TABLETTEN       |          | Medice Arzneimittel Pütter Gm | nbH• TAB | 00943807 | 205       |
| METHYLPHENI TAD 10MG TABL      |          | TAD PHARMA GMBH               | TAB      | 03943624 | 205       |
| METHYLPHENIDAT 1A PHAR10N      | 1G       | 1A Pharma GmbH                | TAB      | 04608365 | 205       |
| RITALIN 10MG                   |          | NOVARTIS Pharma GmbH          | TAB      | 09621117 | 305       |
| KITALIN TUMO                   |          | NOVARTIS Pharma Ghibh         | TAB      | 09021125 | 003       |
|                                |          |                               |          |          |           |
|                                |          |                               |          |          |           |
|                                |          |                               |          |          |           |
| Kartei Artikel                 |          |                               |          | ОК       | Abbrechen |

- 2. Wählen Sie **Artikel herauslösen F4** oder den Button . Es wird überprüft, ob zu den betreffenden Karteikarten bereits gedruckte Berichte existieren und ob es zum Zeitpunktes des letzten Ausdrucks einen Bestand gab. Beim Herauslösen eines Artikels aus einer Karteikarte wird die bisherige Karteikarte archiviert.
  - a. Artikel herauslösen bei schon gedrucktem BtM-Bericht und/oder Beständen Bei Karteikarten mit bereits gedruckten Berichten werden Vorgänger- und Nachfolgekarteikarten angelegt. Ist auf einem der Karteikarten ein Bestand vorhanden, dann muss ein Übertrag des Bestandes von der Vorgänger- auf die Nachfolgekarteikarte stattfinden. In diesem Fall öffnet sich das Fenster Artikel herauslösen mit der Anzeige des ermittelten Bestandes der einzelnen Artikel. Wählen Sie Geprüft & übernehmen - F12, um den markierten Artikel herauszulösen.

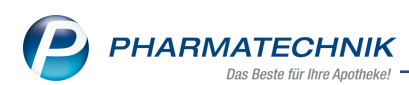

Beim Herauslösen eines Artikels aus einer Karteikarte, wird die bisherige Karteikarte archiviert. Dabei entstehen ggf. Übertäge, welche alle automatisch auf geprüft gesetzt werden. Falls Überträge existieren, erfolgt für die bisherige Karteikarte automatisch der Ausdruck eines Abschlussberichts. Ungedruckte Warenbewegungen werden in die neuen Karteikarten übernommen. Übertrag von Karteikarte Artikelbezeichnung PZN auf Karteikarte BUPRENORPHIN-ratiopharm 35 µg/h Me 07563321 0St BUPRENORPHIN RATIO 35UG/H BUPRENORPHIN-ratiopharm 35 µg/h BUPRENORPHIN-ratiopharm 35 µg/h Me 07563338 8St BUPRENORPHIN RATIO 35UG/H BUPRENORPHIN-ratiopharm 35 µg/h BUPRENORPHIN-ratiopharm 35 µg/h Mt 07563410 20St BUPRENORPHIN RATIO 35UG/H BUPRENORPHIN-ratiopharm 35 µg/h BUPRENORPHIN-ratiopharm 35 µg/h Mz 07563396 OST BUPRENORPHIN RATIO 35UG/H BUPRENORPHIN-ratiopharm 35 µg/h BUPRENORPHIN-ratiopharm 35 µg/h Mt 07563373 OSt BUPRENORPHIN RATIO 35UG/H BUPRENORPHIN-ratiopharm 35 µg/h BUPRENORPHIN-ratiopharm 35 µg/h Mt 07563255 4St BUPRENORPHIN RATIO 35UG/H BUPRENORPHIN-ratiopharm 35 µg/h Geprüft & Abbrechen F12 Esc

Der angegebene Bestand wird auf die Nachfolgekarteikarte übertragen. Anschließend erfolgt automatisch ein Ausdruck des Berichts zur Vorgängerkarteikarte mit der Angabe des Übertrags.

| N.      | Dokumentati          | ion > Druckvors                        | chau                |                    |                      |         |              |           | ß           | 0           | <b>_</b>       | ? ©        | द्    | ×   |
|---------|----------------------|----------------------------------------|---------------------|--------------------|----------------------|---------|--------------|-----------|-------------|-------------|----------------|------------|-------|-----|
|         | Berg Apo             | theke - Am Strand 1                    | - 25980 Sylt        |                    |                      |         |              |           |             |             |                |            |       | Î   |
|         | Ausdrug              | ck der Betäubung                       | gsmitteldokume      | ntation von: 27.09 | .2018 bis: 30        | 0.09.20 | 18           |           |             | Num<br>S    | mer:<br>ieite: | 14<br>1/1  | ļ     |     |
|         | BUPREN               | IORPHIN RATIO 351<br>Herkunft/Verbleib | UG/H PFT            | Zugang             | Abgang               | Bestand | Belegnummer  | Verschrei | bender      | Arzt        | Ber            | icht Nr. 2 | 2     |     |
|         |                      |                                        | Übort               | rag <b>b</b>       |                      | in St   | -            |           |             |             |                |            | -     |     |
|         | BUPREN<br>30.09.2018 | ORPHIN RATIO 35                        | 5UG/H               | <b>4St</b><br>0    | 07563255<br>4        | 5<br>28 | ratiopharm 0 | imbH      |             |             |                |            |       |     |
|         |                      | Bemerkung:                             | Übertrag Auftrennen | von Karteien.      |                      |         |              |           |             |             |                |            |       |     |
|         | BUPREN<br>30.09.2018 | ORPHIN RATIO 35                        | 5UG/H               | 8St<br>0           | <b>07563338</b><br>8 | 20      | ratiopharm G | SmbH      |             |             |                |            |       |     |
|         |                      | Bemerkung:                             | Übertrag Auftrennen | von Karteien.      |                      |         |              |           |             |             |                |            |       |     |
|         | BUPREN<br>30.09.2018 | IORPHIN RATIO 35                       | 5UG/H               | 20 St<br>0         | 07563410<br>20       | 0       | ratiopharm 0 | SmbH      |             |             |                |            |       |     |
|         |                      | Bemerkung:                             | Übertrag Auftrennen | von Karteien.      |                      |         |              |           |             |             |                |            |       |     |
| 14 4    | Page 1 of 1          | )                                      |                     |                    |                      |         |              |           |             | 1           | 24% (          | Э          | 0     | -+  |
| Drucker | file:///c:/Pharm     | atechnik/IXOS/Print                    | Alle Seiten         |                    |                      |         |              |           |             |             |                |            |       |     |
| Strg    |                      |                                        |                     | Einstellungen      |                      |         |              |           | F.<br>verse | ax<br>enden |                |            | Druck | ken |
| Alt     |                      |                                        |                     | F5                 |                      |         |              |           | F           |             |                |            | F12   | 2   |

b. Artikel herauslösen bei noch nicht gedruckten Warenbewegungen Markieren Sie den entsprechenden Artikel.
Bestätigen Sie die Sicherheitsrückfrage mit Ja, dann wird für den Artikel und dessen Warenbewegungen eine neue Karteikarte angelegt.
Mit Abbrechen schließen Sie das Fenster Karteikarte bearbeiten.

Der herausgelöste Artikel ist nun als eigener Karteikarteneintrag gelistet.

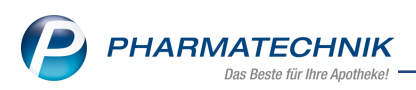

Beachten Sie bitte, dass mindestens ein Artikel der Karteikarte zugeordnet sein muss. Aus diesem Grund schaltet der Button **Artikel herauslösen - F4** auf inaktiv, sobald sich nur noch ein Artikel in der Karteikarte befindet.

### 8.6 BtM-Ab-/Zugänge mit laufenden Nummer versehen

Sie können jeder erfassten Warenbewegung eines Artikels eine laufende Nummer zuweisen lassen, um Änderungen in der BtM-Kartei schneller nachvollziehbar zu machen.

Nutzen Sie zum Anzeigen der laufenden Nummer die Funktion **Einstellungen - Alt+F12**. Mehr dazu im Thema 'Listenansichten konfigurieren'.

Die laufende Nummer wird in einer neuen Spalte **Lfd.-Nr.** in die Übersicht der Warenbewegungen eingefügt.

Jede Nummer wird nur einmal vergeben. Wenn Sie eine Warenbewegung löschen, wird auch die Nummer mit gelöscht und nicht wieder verwendet.

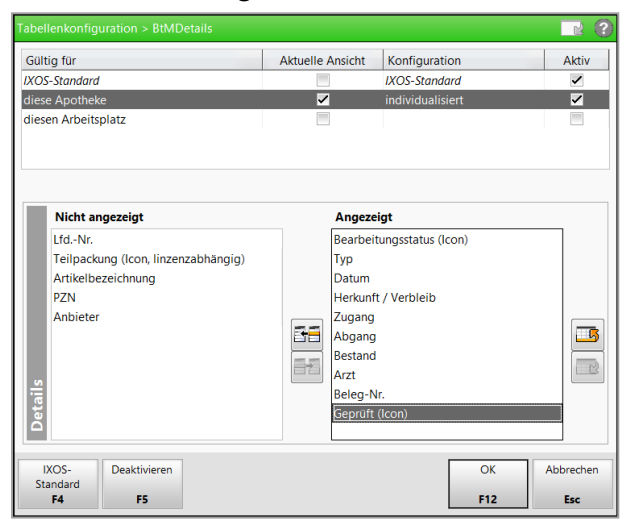

Die Nummerierung wird als Spalte Lfd.-Nr. der BtM-Warenbewegungen angezeigt.

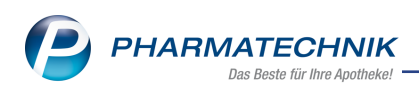

| 9       | Dokumentation              | > BtM-Be          | richte       | > BtM-Ab-/Z                    | ugänge   |         |        |             |        |              | L       |           | ₽ ? C      |      |        |
|---------|----------------------------|-------------------|--------------|--------------------------------|----------|---------|--------|-------------|--------|--------------|---------|-----------|------------|------|--------|
| Arti    | kelbezeichnung             |                   |              | DA                             | R Einh   | neit    | PZN    | Bes         | stand  | von          | bis     | P         | ositionen  |      | _1     |
| FEN     | ITADOLON 25 µ              | g/h Matrixp       | flaster      | 4,8mg/Pf PF1                   | 5St      |         | 01914  | 446 19      | St     | 31.10.201    | 6       | 5         | ;          | -    | 2      |
| Deb     | A AL (7                    |                   |              |                                |          |         |        |             |        |              |         |           |            |      |        |
| вти     | 1-AD-/Zugar                | ige               |              |                                |          |         |        |             |        |              |         |           |            |      |        |
|         | Тур                        | Datum             |              | Herkunft / Ver                 | bleib    | Zugang  | Abgan  | g           | Bestan | d Arzt       |         | Beleg-N   | r.         | L    | fdNr.  |
| Z       | Verkauf                    | 31.10.2010        | 5 I          | Echols, Barbra                 |          |         |        | 5           | 19     | St           |         |           |            |      | 8      |
|         | Verkauf                    | 31.10.2010        | 5            | Edelmann, Ber                  | nd       |         |        | 5           | 24     | St Haller, D | r. med. | B€ 456789 |            |      | 7      |
|         | Wareneingang               | 31.10.2010        | 5 1          | Musterlieferan                 | t        | 10      |        |             | 29     | St           |         | 456789    |            | 2    | 6      |
|         | Verlust                    | 31.10.2010        | 5            | Verlust bei He                 | rstellur |         |        | 1           | 19     | St           |         |           | (          | 2    | 5      |
|         | Wareneingang               | 31.10.2010        | 5 1          | Musterlieferan                 | t        | 10      |        |             | 20     | St           |         | 234567    | (          | 2    | 3      |
|         | Typ<br>Richtung<br>Bestand | Verkauf<br>Abgang | •<br>•<br>19 | Datum*<br>Menge*<br>Beleg-Nr.* | 31.10.2  | 2016 5, | •      | Bemerkur    | ng     |              |         |           |            |      |        |
|         | Empfänger                  |                   |              |                                |          |         |        | Ar          | zt     |              |         |           |            |      |        |
|         | Titel                      |                   |              |                                |          |         |        | Tit         | tel    |              |         |           |            |      |        |
|         | Vorname                    | Barbra            |              |                                |          |         |        | Vornam      | ne     |              |         |           |            |      |        |
|         | Name*                      | Echols            |              |                                |          | (       |        | Nam         | e*     |              |         |           |            |      |        |
|         | Straße* / Nr.*             | Kemlas            |              |                                |          | 104     |        | Straße* / N | r.*    |              |         |           |            |      |        |
|         | PLZ* / Ort*                | 00393             | Gefell       |                                |          |         |        | PLZ* / Or   | rt*    |              |         |           |            |      |        |
| Details |                            |                   |              |                                |          |         |        |             |        |              |         |           | Geprüf     | t 🥥  |        |
| Strg    | Speichern                  |                   |              | Löschen                        |          | Nach    | unten  | Nach oben   |        | Verni        | chtung  | Neuer     | Neuer      | N    | euer   |
| Alt     |                            |                   |              | -                              |          | verso   | hieben | verschieben |        | dru          | cken    | Verkauf   | Wareneing. | Ab-/ | Zugang |
| 711     |                            |                   |              | F4                             |          |         | -0     |             |        |              |         | F10       | FII        | F    | 12     |

### 8.7 Erweiterte Suche

**Modul:** Dokumentationsverwaltung

Anwendungsfall: Suche mit unterschiedlichen Filterkriterien

### Neu/geändert:

Mit Hilfe der erweiterten Suche finden Sie BtM-Warenbewegungen und BtM -Karteikarten anhand unterschiedlicher Filterkriterien. Das modale Fenster öffnen Sie mit **Erweiterte Suche- Strg+F2** 

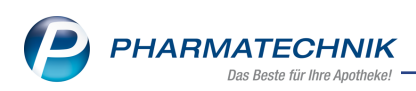

| Erweiterte Suche               |              |         |     |           |
|--------------------------------|--------------|---------|-----|-----------|
| Karteikartenbez.               |              |         |     | :         |
| Keine Einschränk               | ung          |         |     |           |
| C Kunde                        |              |         |     |           |
| Arzt                           |              |         |     |           |
| Lieferant                      |              |         |     |           |
| Zeitraum von                   | 28.02.2019 - | Тур     |     |           |
| bis                            | 28.03.2019 - |         |     |           |
| Beleg-Nr.<br>LfdNr. von<br>bis |              | geprüft |     | •         |
| Eingaben                       |              |         | ОК  | Abbrechen |
| löschen<br><b>F4</b>           |              |         | F12 | Esc       |

Anhand folgender Filterkriterien führen Sie eine erweiterte Suche durch:

Karteikartenbez. - nutzen Sie den Browse-Button 🔜, um eine Karteikarte auszuwählen.

**Keine Einschränkung** - Wählen Sie diese Option, wenn Sie Ihre Suche nicht nach einem bestimmten Kunden, Arzt oder Lieferanten einschränken möchten.

**Kunde** - Mit der Aktivierung dieser Option schränken Sie die Suche auf einen Kunden ein. Nutzen Sie den Browse-Button —, um einen Kunden auszuwählen.

Arzt - Nutzen Sie den Browse-Button -, um einen Arzt auszuwählen.

**Lieferant** - Mit der Aktivierung dieser Option schränken Sie die Suche auf einen Lieferanten ein. Nutzen Sie den Browse-Button —, um einen Lieferanten auszuwählen.

**Zeitraum von bis** - Mit Hilfe der Datumsfelder definieren Sie einen bestimmten Zeitraum zur Suche.

Typ - Wählen Sie per DropDown aus, welchen Warenbewegungstyp Sie suchen. keine Einschränkung, Verkauf, Wareneingang, Retoure, Vernichtung, Überfüllung, Übertrag, Prüfung, Verlust.

Beleg-Nr. - Geben Sie hier die gesuchte Belegnummer ein.

geprüft - definieren Sie hier, ob Sie nach geprüften Ja oder ungeprüften Nein Waren-

bewegungen suchen möchten oder wählen keine Einschränkung.

**Lfd.-Nr. von bis** - Suchen Sie nach einer bestimmten laufenden Nummer, geben Sie diese in den Eingabefeldern ein.

### 8.8 Erweiterte Suche durchführen

Ausgangssituation: Sie befinden sich in der BtM-Übersicht.

- 1. Wählen Sie Erweiterte Suche Strg+F2, um das Fenster Erweiterte Suche zu öffnen.
- 2. Geben Sie alle gewünschten Filterkriterien an.
- 3. Abschließend wählen Sie OK F12.

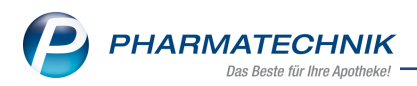

Beispiel:

Möchten Sie die Warenbewegungen zu bestimmten Karteikarten finden, gehen Sie folgendermaßen vor:

- 1. Geben Sie einen Suchbegriff im Feld **Karteikartenbez.** ein und wählen den Browse Button .
- 2. 🕏 Das Fenster Karteikarten auswählen öffnet sich. Archivierte Kar-

teikartenbezeichnungen werden kursiv und in grauer Schrift dargestellt.

|        | Suchbegriff               |             |     |          | q       |                 |
|--------|---------------------------|-------------|-----|----------|---------|-----------------|
|        | Karteikartenbezeichnung   | Anbieter    | DAR | PZN      | Einheit | letzter Eintrag |
|        | ACTIQ 200UG               | Teva GmbH   | LUT | 01525905 | 3St     | 09.05.2016      |
|        | FENTANYL HEXAL MAT 37.5UG | HEXAL AG    | PFT | 05988890 | 10St    | 04.04.2016      |
| ~      | FENTANYL HEXAL MAT 50UG/H | HEXAL AG    | PFT | 04432647 | 5St     | 05.05.2016      |
|        | L-POLAFLUX 5MG/ML         | HEXAL AG    | LSE | 10980005 | 100ml   | 09.05.2016      |
| ~      | MEDIKINET 5MG TABLETTEN   | Medice Arzn | TAB | 01208694 | 50St    | 09.05.2016      |
| ~      | PALEXIA 20MG/ML           | GRÜNENTH    | LSE | 10032969 | 100ml   | 09.05.2016      |
|        |                           |             |     |          |         |                 |
| Sucher | Alle Markieren            |             |     |          | OK      | Abbrechen       |
| F2     | F5                        |             |     |          | F12     | Esc             |

- 3. Aktivieren Sie die Checkbox 🗹 der gewünschten Karteikartenbezeichnungen.
- 4. Wählen Sie **OK F12** und übernehmen die Auswahl in das Fenster **Erweiterte Suche**.

| Erweiterte Suche              |                                      |           |
|-------------------------------|--------------------------------------|-----------|
| Karteikartenbez.              | Ra Mehrere                           |           |
| Keine Einschränk              | ing                                  |           |
| <ul> <li>Kunde</li> </ul>     |                                      |           |
| Arzt                          |                                      |           |
| <ul> <li>Lieferant</li> </ul> |                                      |           |
| Zeitraum von                  | 01.12.2010 • Typ keine Einschränkung | -         |
| bis                           | 15.04.2019 -                         |           |
|                               |                                      |           |
| Beleg-Nr.                     | geprüft keine Einschränkung          | •         |
| LfdNr. von                    |                                      |           |
| bis                           |                                      |           |
|                               |                                      |           |
|                               |                                      |           |
|                               |                                      |           |
| Eingaben                      | OK                                   | Abbrechen |
| F4                            | F12                                  | Esc       |

- 5. Nehmen Sie ggf. weitere Einschränkungen mit Hilfe der angebotenen Filterkriterien vor.
- 6. Wählen Sie OK F12.
- 7. Die Suchergebnisse werden angezeigt.

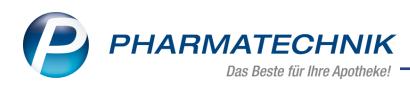

### 8.9 Anzeige der Suchergebnisse

Die Trefferliste zeigt Ihnen folgende Informationen:

Im Feld **Filterkriterien** sehen Sie die eingestellten Filterkriterien, welche Sie auch zusätzlich im Tooltip sehen.

| 🥔 Dokur         | nentation > BtN           | /I-Erweiterte Su | iche                   |                |              | ß                      | ₽₽?              | @ & ×    |                 |
|-----------------|---------------------------|------------------|------------------------|----------------|--------------|------------------------|------------------|----------|-----------------|
| Filterkriterier | Kartei: Mehrere           | e / Datum: von   | 01.12.2010 bis 15.04.2 | 019            |              |                        |                  |          |                 |
| 🖹 Kart          | eikartenbezeichnu         | ina              | Anbieter               |                | DAR          | PZN                    | Einheit          | Bestand  | letzter Eintrag |
| FEN             | TANYL HEXAL MA            | T 50UG/H         | HEXAL AG               |                | PFT          | 0443264                | 7 55             | t 1005   | t 05.05.2016    |
| MEC MEC         | NKINET 5MG TABL           | .ETTEN           | Medice Ar              | zneimittel Püt | ter Gm 🕨 TAB | 0120869                | 4 50S            | it OS    | t 09.05.2016    |
| 🗹 🗹 PALE        | EXIA 20MG/ML              |                  | GRÜNENT                | HAL GmbH       | LSE          | 1003296                | 9 100m           | il Om    | 09.05.2016      |
|                 | Datum                     | Horkup           | f /Vodelsin            | 7.0000         | Abaana       | Portand                | Aret             | Polog Mr |                 |
| Verkau          | Datum<br>f 09.05.2        | 016 Gabel F      | ht / Verbleib          | Zugang         | Abgang<br>50 | Arzt<br>Schwarzer Senn | 12345678         |          |                 |
| Warene          | outraingang 09.05.2       | 016 Alliance     | Healthcare Deutsch     | 50             | 30           | 50St                   | i en marce, sepp | 888      |                 |
| Strg<br>Alt     | Erweiterte<br>Suche<br>F2 |                  |                        |                |              | Details<br>F8          | F9               |          |                 |

In der oberen Tabelle sehen Sie Karteikarten, auf welchen sich Warenbewegungen befinden, die den angegebenen Suchkriterien entsprechen.

Die einzelnen Warenbewegungen zur markierten Karteikarte werden in der unteren Tabelle dargestellt. Die Icon-Spalte (hier in diesem Screen-Beispiel die letzte Spalte) zeigt an, ob die

Warenbewegung bereits geprüft ist. Die Angabe des Bestandes bezieht sich auf den Wert zum Zeitpunkt der Warenbewegung.

### 8.10 Ausdruck der Suchergebnisse

Die Checkbox 🗹 in der Spalte 🚔 ist bereits bei allen Positionen für den Ausdruck aktiviert. Um einzelne Karteikarten bzw. Warenbewegungen auszuschließen, deaktivieren Sie die entsprechende Checkbox 📃.

Wählen Sie **Drucken - F9**. Entsprechend Ihrer Druckeinstellungen wird das Dokument sofort gedruckt oder die Druckvorschau angezeigt.

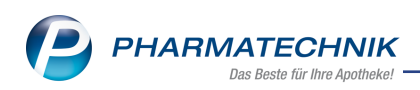

| <i>v</i> c | Dokumentatic              | on > Druckvorschau                                                      |                            |             |                  |                | ß L D                                                | ? ©                 | 戏<br>×    |
|------------|---------------------------|-------------------------------------------------------------------------|----------------------------|-------------|------------------|----------------|------------------------------------------------------|---------------------|-----------|
|            | Berg Apot                 | heke - Am Strand 1 - 259                                                | 80 Sylt                    |             |                  |                | Datum:<br>Uhrzeit:                                   | 12.04.19<br>: 10:39 | Î         |
|            | Ausdruck                  | k der Übersicht von:                                                    | 01.01.2019 bis: 11.04.2019 | 9           |                  |                | Seite                                                | : 1/1               |           |
|            | MEDIKINE<br>Methy<br>= Me | T 5MG TABLETTEN TA<br>ylphenidat hydrochlorid 5<br>thylphenidat 4,32 mg | <b>AB</b><br>mg            | 20St PZN: 0 | 01208642         | Medice Arzneim | ittel Pütter GmbH & Co. KG                           |                     | =         |
|            | Datum                     | Herkunft/Verbleib                                                       | Zugang                     | Abgang      | Bestand<br>in St | Belegnummer    | Verschreibender Arzt                                 |                     |           |
|            | 03.04.2019                | Berger, Max<br>Höhenstr. 12<br>88454 Hochdorf                           | 0                          | 20          | 0                | 167465346      | Berger, Werner<br>Schloßplatz 12<br>82319 Starnberg  |                     |           |
|            | 28.03.2019                | Max Jenne<br>Am Bach 8<br>88821 Fürstenberg                             | 20                         | 0           | 20               |                |                                                      |                     |           |
|            | 20.03.2019                | Berger, Norbert<br>Wald 12<br>88099 Neukirch                            | 0                          | 20          | 0                | 14614612       | Bergmann, Babsi<br>Schloßstr. 12<br>85567 Bruck      |                     |           |
|            | 18.03.2019                | AHD<br>Am Taubenteich 3<br>88821 Seestadt                               | 20                         | 0           | 20               |                |                                                      |                     |           |
|            | 12.03.2019                | Hölzl, Johanna<br>Bachweg 2<br>85551 Kirchheim                          | 0                          | 20          | 0                | 165471531      | Widauer, Christoph<br>Schloßplatz 1<br>80337 München |                     |           |
|            | 27.02.2019                | AHD<br>Am Taubenteich 3<br>88821 Seestadt                               | 20                         | 0           | 20               |                |                                                      |                     |           |
|            | 20.02.2019                | Berger, Max<br>Höhenstr. 12<br>88454 Hochdorf                           | 0                          | 20          | 0                | 1674515        | Widauer, Christoph<br>Schloßplatz 1<br>80337 München |                     |           |
| 4 4        | Page 1 of 1               | M                                                                       |                            |             |                  |                | 124%                                                 | Θ                   | <b></b> + |
| Drucker: f | ile:///c:/Pharmat         | technik/IXOS/Print Alle                                                 | Seiten                     |             |                  |                |                                                      |                     |           |
| Strg       |                           |                                                                         | Einstellungen              |             |                  |                | Fax<br>versenden                                     |                     | Drucken   |
| Alt        |                           |                                                                         | F5                         |             |                  |                | F10                                                  |                     | F12       |

Mit **Drucken - F12** starten Sie den Ausdruck. Es werden keine Überträge und Berichtsnummern aufgedruckt.

# 8.11 Ausdruck der Suchergebnisse im Dokumentenmanagementsystem ELO ablegen

In den Druckeinstellungen definieren Sie die manuelle bzw. automatische Ablage des Ausdruckes in das Dokumentenmanagementsystem ELO.

# 8.12 Automatische Dokumentation bei Abgabe von Rezepturbestandteilen mit Betäubungsmittelkennzeichen

**Modul:** Kasse, Rezepturen, Dokumentationsverwaltung, Systemeinstellungen **Anwendungsfall:** Abgabe von Rezepturen mit Bestandteilen mit Betäubungsmittelkennzeichen

### Neu/geändert:

Auch bei Abgabe von Rezepturen mit Bestandteilen mit Betäubungsmittelkennzeichen haben Sie nun die Möglichkeit, diese Rezepturbestandteile automatisch in der BtM-Dokumentation ins Modul **Dokumentationsverwaltung** zu übernehmen. Es wird eine wirkstoffbasierte Karteikarte angelegt.

Bisher war dies bereits bei der Abgabe von Artikeln auf BtM-Rezept, Substitutionstherapien und Rezepturen, welche **Cannabisblüten** oder **cannabinoidhaltige Stoffe / FAM** enthalten, möglich.

Voraussetzung für die automatische Dokumentation bei Abgabe von Rezepturbestandteilen mit Betäubungsmittelkennzeichen ist die Aktivierung folgender Konfigurationsparameter:

- BtM automatisch dokumentieren
- Doku.-relevante Angaben bei BtM-Verkauf abfragen (optional, wie bisher)

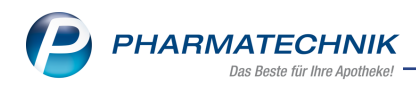

### Rezepturbestandteile dokumentieren

Diesen neuen Konfigurationsparameter finden Sie in den Systemeinstellungen der **Dokumentationsverwaltung**, Gültigkeitsbereich **Systemparameter**, auf der Seite **BtM**. Standardmäßig ist dieser deaktiviert, d.h. es erfolgt keine automatische BtM-Dokumentation.

Gehen Sie bei der Abgabe wie folgt vor:

1. Erfassen Sie die Rezeptur im Verkauf wie gewohnt.

| N I         | Kasse     |                 |           |           |             |              |              |            |           |              | - ? C        | · 动 ×                 |
|-------------|-----------|-----------------|-----------|-----------|-------------|--------------|--------------|------------|-----------|--------------|--------------|-----------------------|
| Nor         | mal       | 0,00 €          | Rezept    | 5,00 €    | Privat      | 0,0          | l0 €         | rünes Rp.  | . 0,00 €  | То           | otal         | 5,00 €                |
| A           | A. C.     |                 | %         |           | ₹           |              |              |            |           |              | 2            | v <u>.</u> E <u>.</u> |
| Kur         | nde Fra   | u Dorle Edel,   | Wilsdruff |           | Sag Geb:    | 20.04.1955 ( | 53 J.)       |            | IK        | IK 1051679   | 90, DAK-Gesu | ndh 🕕                 |
| Sta         | itus Sta  | tus 1 - ZUpfl., | /MKpfl.   |           | 🚺 Apot      | heken Umsc   | hau mitgeber | n          | Arzt      | Arzt: Dr. He | rwald Biehl  | 1                     |
|             |           | NL              | Artik     | elbezeich | nung        | DAR          | Einheit      | Mg         | Abg       | VK           |              | Gesamt                |
|             | 5,00      |                 | Opiu      | n Tinktur |             |              | 25g          | 1          | 1         | 29,16        |              | 5,00                  |
|             |           |                 | BtM-      | Gebühr    |             |              |              | 1          |           | 2,91         |              | 0,00                  |
|             |           | •               | I         |           | -           |              |              |            |           |              |              |                       |
|             |           |                 |           |           |             |              |              |            |           |              |              |                       |
|             |           |                 |           |           |             |              |              |            |           |              |              |                       |
|             |           |                 |           |           |             |              |              |            |           |              |              |                       |
|             |           |                 |           |           |             |              |              |            |           |              |              |                       |
| <b>v</b> 1/ | '1 Art. 🔺 |                 | 2 3 1     | 6.04.2019 |             |              |              |            |           | R            | eservierung  | - +                   |
| ZUfrei      | ZUpfl.    |                 |           |           |             |              |              |            |           |              |              |                       |
| Ron         | Gebühr    |                 |           |           |             |              |              |            |           |              |              |                       |
|             | Gebuiii   |                 |           |           |             |              |              |            |           |              |              |                       |
| Lade        | Menge     |                 |           |           |             |              |              |            |           |              |              |                       |
| Storno      | Sonder    |                 |           |           |             |              |              |            |           |              |              |                       |
|             | Position  |                 |           | P         | ZN: 0256700 | )1           |              |            |           |              |              |                       |
| Strg        |           | Suchen          | aut idem  | Löschen   | Warenkorb   | Stückelung   | Artikelinfo  | Risiko-Che | ck Vorab- | Rabatt       | Packungs -   | Kredit/               |
| Alt         | F1        | F2              | F3        | F4        | F5          | FG           | F7           | F8         | F9        | F10          | F11          | F12                   |

- 2. Wechseln Sie ins Total und bestätigen Sie den Gegeben-Betrag.
- 3. Falls Sie die Abfrage der BtM-Nummer, des verordnenden Arztes und des Kunden im Verkauf für die automatische BtM-Dokumentation aktiviert haben, öffnet sich die Kontaktauswahl, falls Sie diesen im Verkauf noch nicht ausgewählt hatten. Ausnahme: Falls die Rezeptur Rezepturbestandteile mit Betäubungsmittelkennzeichen enthält, selbst aber nicht als BtM-Rezeptur gekennzeichnet ist, da die Rezepturbestandteile keine BtM sind (Beispiel Phenobarbital in Konzentrationen unter 300 mg), so werden weder die Kundendaten noch die Angaben zur BtM-Dokumentation abgefragt. Die Rezepturbestandteile mit Betäubungsmittelkennzeichen werden jedoch trotzdem in die BtM-Dokumentation übernommen. Versehen Sie diese in den Details der BtM-Dokumentation ggf. mit entsprechenden Hinweisen auf die Rezepturherstellung, hinterlegen Sie ggf. den verschreibenden Arzt o.ä., so dass Sie diese Dokumentationen später nachvollziehen können.
- 4. Geben Sie den Kundennamen ein und bestätigen Sie diesen.

Das Fenster Angaben zur BtM-Dokumentation öffnet sich.

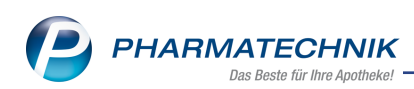

| Angaben zur l                                       | BtM-Dokumentation                                                                       |                |             | 2              |
|-----------------------------------------------------|-----------------------------------------------------------------------------------------|----------------|-------------|----------------|
| Artikelbezei                                        | ichnung                                                                                 | DAR            | Einheit     | PZN            |
| Opium Tink                                          | ktur                                                                                    |                |             | 06460702       |
| <b>Dokumenta</b><br>Zum aktuel<br>Beleg-Nr.<br>Arzt | ationspflichtiger BtM-Artikel<br>len Subtotal werden folgende Anga<br>Dr. Herwald Biehl | ben an die<br> | : Dokumenta | tion übergeben |
|                                                     |                                                                                         |                | ОК          | Abbrechen      |
|                                                     |                                                                                         |                | F12         | Esc            |

 Geben Sie die Beleg-Nr. und den Namen des Arztes ein und bestätigen Sie mit OK -F12.

Die Rezeptur wird in den Verkauf übernommen.

Mit Bestätigung des Gegeben-Betrags erfolgt die Übernahme in die BtM-Dokumentation. Sofern noch keine Karteikarte angelegt und ein Wareneingang vermerkt wurde und somit der Bestand in der BtM-Dokumentation negativ wird, erfolgt eine entsprechende Meldung. Pflegen Sie in dem Fall den bereits erfolgten Wareneingang des BtM in der automatisch angelegten Karteikarte korrekt nach.

| I Ka   | asse               |          |                   |              |                 |                                  |                                  |                           |                        |                | ß L       | ₽?@          | ) <b>3</b> ×        |
|--------|--------------------|----------|-------------------|--------------|-----------------|----------------------------------|----------------------------------|---------------------------|------------------------|----------------|-----------|--------------|---------------------|
| Norm   | al                 | 0,00     | e                 | Rezept       | 5,00 €          | Privat                           | t 0,0                            | )0 €                      | grünes Rp.             | 0,00 €         | Т         | otal         | 5,00 €              |
| A      | 100                | R        | <b>6</b> ]        | %            |                 |                                  |                                  |                           |                        |                |           |              |                     |
| Kunc   | ie                 |          |                   |              |                 |                                  |                                  |                           |                        | IK             | K 1067105 | 503, AOK Bad | en-W 🕕              |
| Statu  | us Sta             | atus 1 - | ZUpfl.            | /MKpfl.      |                 |                                  |                                  |                           |                        | Arzt           |           |              |                     |
|        | 5,00               | Opium    | Ibezeio<br>Tinktu | :hnung<br>ir |                 | Kund                             | e                                | DAR                       | Einheit<br>40g         | Menge<br>1 (1) | NL        | 46,65        | Gesamt Nr<br>5,00 1 |
|        |                    |          |                   | -            |                 |                                  |                                  |                           |                        |                |           |              |                     |
|        |                    |          |                   |              | i <sup>Bi</sup> | tte überprüfer<br>lindestens ein | n Sie Ihre BtN<br>Artikel hat ei | 1-Dokument<br>nen negativ | tation.<br>en Bestand. |                |           |              |                     |
| Freite | xt Kund            | lenzeile | für Ka            | ssenbon:     |                 |                                  |                                  |                           | <u>O</u> K             |                | Zah       | lungsart     | : 🅂 Bar             |
| ZUfrei | ZUpfl.             |          |                   |              |                 |                                  |                                  |                           | Rab                    | att:           |           | €            |                     |
| Bon    | Gebühr             |          |                   |              |                 |                                  |                                  |                           | Sum                    | me:            |           | 5,00 €       |                     |
| Lade   | Menge              |          |                   |              |                 |                                  |                                  |                           | Gegel                  | pen:           |           | 5,00€        |                     |
| Storno | Sonder<br>Position |          |                   |              |                 |                                  |                                  |                           | Ret                    | our:           |           |              | <b>50</b>           |
| Strg   |                    |          |                   |              | Bar             | Lastschrift                      |                                  | Karte                     |                        |                | Rabatt    | Faktura      | Kredit              |
| Alt    | F1                 |          | F2                | F3           | F4              | F5                               | F6                               | F7                        | F8                     | F9             | F10       | F11          | F12                 |

Damit haben Sie eine Rezeptur mit Rezepturbestandteilen mit Betäu-

bungsmittelkennzeichen für einen Verkauf erfasst und übernommen und ggf. die BtM-Dokumentation automatisch gepflegt.

Im Modul **Dokumentationsverwaltung** werden die Rezepturbestandteile automatisch in eine wirkstoffbasierte Karteikarte übernommen.

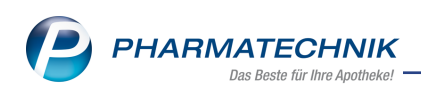

| Dokumentation             |                                                  |                         | ß            | ₽₽?© <b>⊠</b> × |
|---------------------------|--------------------------------------------------|-------------------------|--------------|-----------------|
| Suchbeg                   | riff                                             | C,                      |              |                 |
| Filterkriten              | ien                                              |                         |              |                 |
| <u>B</u> tM               | BtM                                              |                         |              |                 |
| Blutprodukte              | <u>A</u> ktive <u>I</u> n Bearbeitung A <u>r</u> | chiv                    |              | ]               |
| T Pozonto                 | Karteikartenbezeichnung                          | Anbieter                | DAR PZN      | Einheit Bestand |
| T-vezebre                 |                                                  | Th. Geyer GmbH & Co. KG | SUB 04752990 | 50g -0,24g      |
| Au <u>s</u> gangsprodukte |                                                  | INTERN-DROGEN           | 01601701     | 50g -65g        |
| Fertigarzneimittel        |                                                  |                         |              |                 |
| Teruguiznennitter         |                                                  |                         |              |                 |
|                           |                                                  |                         |              |                 |
|                           |                                                  |                         |              |                 |
|                           |                                                  |                         |              |                 |
|                           |                                                  |                         |              |                 |
|                           |                                                  |                         |              |                 |
|                           |                                                  |                         |              |                 |
|                           |                                                  |                         |              |                 |
|                           |                                                  |                         |              |                 |
|                           |                                                  |                         |              |                 |
|                           |                                                  |                         |              |                 |
|                           |                                                  |                         |              |                 |
|                           |                                                  |                         |              |                 |
|                           |                                                  | •                       |              |                 |
| Stra Suc                  | then Neues BtM Archivieren                       | Artikel- Deta           | ils Drucken  |                 |
| Alt                       |                                                  | details                 |              |                 |
| An                        | 2 F3 F4                                          | F7 F8                   | F9           |                 |

Im Bericht zum erfassten BtM, den Sie mit **Details - F8** öffnen, werden alle dokumentationsrelevanten Daten zum Abverkauf angezeigt.

| Ş    | Dokumentati                                                                                                    | ion > BtM-Beri                                                                                                    | chte   |                |            |        |        |   |         |         | Ć          | 1 4    | ₽ ?      | e 3           | ×          |
|------|----------------------------------------------------------------------------------------------------|----------------------------------------------------------------------------------------------------|--------|----------------|------------|--------|--------|---|---------|---------|------------|--------|----------|---------------|------------|
|      | Karteikartenb                                                                                                    | Dokumentation >>     BtM-Berichte       Carteikartenbezeichnung     Anbieter     DAR     PZN     Einheit     Bestand     2       TINCT OPI NORMATA     INTERN-DROGEN     01601701     50g     -65g     2       richte |        |                |            |        |        |   |         |         |            |        |          |               |            |
|      | TINCT OPIL N                                                                                                    | IORMATA                                                                                                    |        | IN             | TERN-DRC   | OGEN   |        |   | 01601   | 701     | 50g        | -1     | 55g      | -             | 2          |
| E    | Berichte                                                                                                    |                                                                                                    |        |                |            |        |        |   |         |         |            |        |          |               |            |
| vor  | Dokumentation     BtM-Berichte     Image: Content of the second of the second o |                                                                                                    |        |                |            |        |        |   |         |         |            |        |          |               |            |
| 16.0 | 04.2019                                                                                                    |                                                                                                    |        |                | 1          |        | 2      |   |         |         |            |        |          |               |            |
|      |                                                                                                    |                                                                                                    |        |                |            |        |        |   |         |         |            |        |          |               |            |
|      |                                                                                                    |                                                                                                    |        |                |            |        |        |   |         |         |            |        |          |               |            |
|      |                                                                                                    |                                                                                                    |        |                |            |        |        |   |         |         |            |        |          |               |            |
|      |                                                                                                    |                                                                                                    |        |                |            |        |        |   |         |         |            |        |          |               |            |
|      |                                                                                                    |                                                                                                    |        |                |            |        |        |   |         |         |            |        |          |               |            |
|      |                                                                                                    |                                                                                                    |        |                |            |        |        |   |         |         |            |        |          |               |            |
|      |                                                                                                    |                                                                                                    |        |                |            |        |        |   |         |         |            |        |          |               |            |
|      | Тур                                                                                                    | Datum                                                                                                    | Herku  | nft / Verbleib |            | Zugang | Abgang |   | Bestand | Arzt    |            | B      | eleg-Nr. |               |            |
|      | Verkauf                                                                                                    | 16.04.2019                                                                                                    | Ebelin | g, Rosmarie    |            |        | 25     |   | -65g    | Sobotta | a, Dr. Igi | naz 12 | 3456     |               |            |
|      | Verkauf                                                                                                    | 16.04.2019                                                                                                    |        |                |            |        | 40     |   | -40g    |         |            |        |          |               |            |
|      |                                                                                                    |                                                                                                    |        |                |            |        |        |   |         |         |            |        |          |               |            |
|      |                                                                                                    |                                                                                                    |        |                |            |        |        |   |         |         |            |        |          |               |            |
|      |                                                                                                    |                                                                                                    |        |                |            |        |        |   |         |         |            |        |          |               |            |
|      |                                                                                                    |                                                                                                    |        |                |            |        |        |   |         |         |            |        |          |               |            |
|      |                                                                                                    |                                                                                                    |        |                |            |        |        |   |         |         |            |        |          |               |            |
|      |                                                                                                    |                                                                                                    |        |                |            |        |        |   |         |         |            |        |          |               |            |
|      |                                                                                                    |                                                                                                    |        |                |            |        |        |   |         |         |            |        |          |               |            |
|      |                                                                                                    |                                                                                                    |        |                |            |        |        |   |         |         |            |        |          |               |            |
|      |                                                                                                    |                                                                                                    |        |                |            |        |        |   |         |         |            |        |          |               |            |
|      |                                                                                                    |                                                                                                    |        |                |            |        |        |   |         |         |            |        |          |               |            |
|      |                                                                                                    |                                                                                                    |        |                |            |        |        |   |         |         |            |        |          |               |            |
| Strg |                                                                                                    |                                                                                                    |        |                | Bearbeiten |        |        | 1 | Details |         |            | Neuer  | Neuer    | Neu<br>Ab. 77 | ier        |
| Alt  |                                                                                                    |                                                                                                    |        |                | F5         |        |        |   | F8      |         |            | F10    | F11      | - AD-/20      | iyang<br>2 |

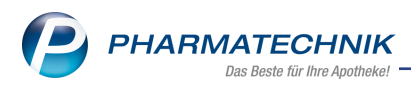

### 8.13 Umgang mit wirkstoffbasierten Karteikarten bei Rezeptursubstanzen

### **Modul:** Dokumentationsverwaltung

Anwendungsfall: Karteikarten mit Rezeptursubstanzen zusammenführen

### Neu/geändert:

Rezeptursubstanzen werden nicht immer mit einheitlichen Darreichungsformen gemeldet und entsprechen somit nicht den Kriterien für eine Zusammenführung von Karteikarten, wie oben beschrieben.

Es wird geprüft, ob es sich bei den Rezeptursubstanzen, welche Sie zusammenführen möchten, um die gleiche Packungsgrößeneinheit handelt. Ist dies der Fall, können diese Betäubungsmittel auf einer wirkstoffbasierten Karteikarte dokumentiert werden, sofern es sich um die Darreichungsform Substanz und Pulver handelt.

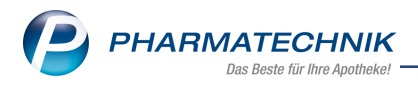

## 9 Parenteralia-Rezepturen

### 9.1 Spezifische Icons für geänderte Preiskennzeichen im Rahmen der Rabattverträge

Modul: Parenteraliarezepturen Anwendungsfall: Preiskennzeichen ändern Neu/geändert:

Preiskennzeichen für Bestandteile einer Parenteralia-Rezeptur, die Sie manuell über **Preiskennz. ändern - Strg+F8** aufgrund von Rabattverträgen geändert haben, wurden bisher mit einem Stift-Icon angezeigt.

Um die Preiskennzeichen jedoch besser unterscheiden zu können, werden diese nun durch folgende spezifische Icons unterschieden:

- kein lcon Standard
- 🎽 Preis 1 (Rabattvertr. §130a)
- X Preis 2 (Rabattvertr. §130a)
- \* Rabattartikel nicht lieferbar
- Pharmazeut. Bedenken

Der Wirkstoff wird in der Bestandteileübersicht mit dem entsprechenden Preiskennzeichen-Icon angezeigt. Der Tooltip gibt die Bedeutung des Icons wider.

| Ş     | Parenteraliar | rezepturen ver               | walten >            | Parenteraliar | ezeptur aktu   | alisieren        |              |           |             | Å L             |         | ? @        | 2          | ×              |
|-------|---------------|------------------------------|---------------------|---------------|----------------|------------------|--------------|-----------|-------------|-----------------|---------|------------|------------|----------------|
| Beze  | eichnung      |                              |                     |               | Re             | zepturart        |              | Bearbeite | r           | S               | tatus   |            |            | 1              |
| Pare  | enteraliareze | ptur 1                       |                     |               | Zy             | rtostatikaha     | ltige Lösung | Duck, Do  | nald        | c               | Offen   |            |            | 1              |
|       | E             | Bezeichnung*                 | Parenteral          | iarezeptur 1  |                |                  |              |           |             |                 |         |            |            |                |
|       |               | Rezepturart*                 | Zytostatika         | ahaltige Lösu | ng             |                  | •            |           | Kur         | nde             |         |            |            | -              |
|       | Berechnung    | gsgrundlage*                 | Gesetzlich          |               |                |                  | • i          |           | A           | Arzt            |         |            |            |                |
| Hers  | tellung 1     |                              |                     |               |                |                  |              |           |             |                 |         |            |            |                |
|       | Herzustell    | ende Einheite                | n*                  | 1             |                |                  |              | Abo       | abedatum    | 11.04.20        | 19 -    |            | ]          |                |
|       | Her           | stellungsdatu                | m* 11.04.20         | 019 - 08:46   | 5              |                  |              |           | Haltbar bis |                 | •       |            |            |                |
|       |               | Herstell                     | er* Test-He         | rsteller (HN  | r. (eigene): 9 | 99991 <b>-</b> i |              |           | Infotext    |                 |         |            | <b>1</b> 5 | 2              |
|       | A Bestan      | dteil                        | DAR                 | Einheit       | Teilmenge      | Verwurf          | Bezugsstoff  |           | WS-Einh.    | WS-Menge        | WS-Verw | urf        | Pre        | eis            |
| 1     | Rabattvertra  | ig nach §130a<br>ERE 20MG/1M | erfüllt<br>L 1 NIFK | 1St           | 6              | 0,5              | Docetaxel    |           | mg          | 120             |         | 10         | 178,9      | 93             |
|       | ·             |                              |                     |               |                |                  |              |           |             |                 |         |            |            |                |
|       | Anhieter      |                              |                     |               |                | D7N              |              |           | Rezepturzu  | schlag          |         |            | 81,00      |                |
|       | Andreter      |                              |                     |               |                | FZN              |              |           |             | Netto           |         |            | 259,93     |                |
|       | Inhaltsstof   | fe <u>P</u> reisinfo         |                     |               |                |                  |              |           |             | MwSt.           |         |            | 49,39      |                |
|       |               |                              |                     |               |                |                  | ~            |           | Endpre      | eis dem         |         |            | 309,32     | e <sub>%</sub> |
|       |               |                              |                     |               |                |                  |              |           |             |                 |         |            |            |                |
| tails |               |                              |                     |               |                |                  |              |           |             |                 |         |            |            |                |
| De    |               |                              |                     |               |                |                  |              |           |             |                 |         |            |            |                |
| Strg  | Speichern     | Suchen                       | Neu                 | Bestandteil   | Bestandteil    | Details zur      | Ausschluss   | ABDA-DB   | Drucken     | Vorgang         | Arti    | kel        | Überne     | hmen           |
| Alt   | F1            | F2                           | F3                  | löschen<br>F4 | einfügen<br>F5 | Berechnung<br>F6 | aut idem     | F8        | F9          | kopierer<br>F10 | vorsch  | lagen<br>1 | F12        | 2              |

Im Detailbereich der Parenteraliarezepturen-Übersicht werden bei geändertem Preiskennzeichen weiterhin Stift-Icons in den Herstellungsreitern angezeigt, sowie die entsprechenden Preiskennzeichen vor den Bestandteilen.

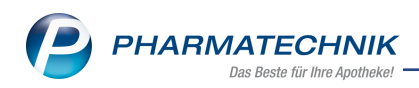

| Ş    | Parenteraliare  | zepturen ve | rwalten      |             |              |               |               |              |                 | ß      | 8       | ₽ ?      | e      | <u>द</u> ्य ×    |
|------|-----------------|-------------|--------------|-------------|--------------|---------------|---------------|--------------|-----------------|--------|---------|----------|--------|------------------|
|      | Suchbegr        | iff *       |              |             |              |               |               |              | Q.              |        |         |          |        |                  |
|      | Filterkriteri   | en Herstell | ungsdatum: a | ab 11.01.20 | 019 / Status | : Vorlage, Of | fen, Hergeste | llt, In Verk | auf, Abgerechn  | et     |         |          |        |                  |
|      |                 |             |              |             |              |               |               |              |                 |        |         |          |        |                  |
| Be   | ezeichnung      | _           | _            | _           | _            | Kunde         | _             | _            | Herstellungsda  | atum A | bgabe   | edatum   | Statu  | IS               |
| 😐 Pa | irenteraliareze | ptur 1      |              |             |              |               |               |              | 11.04.2019 08:- | 46 1   | 1.04.20 |          |        | estellt          |
|      | Herstellur      |             |              |             |              |               |               |              |                 |        |         |          |        |                  |
|      |                 | - <u> </u>  |              |             |              |               |               | -            |                 | 1      | 1.      |          |        |                  |
|      | A Bes           | tandteil    |              |             | Einheit      | leilmenge     | Verwurf       | Bezugssto    | tt              | WS-E   | inh. V  | NS-Menge | e WS-V | erwurt           |
| S    |                 |             |              | L           | 151          | 0             | 6,0           | Docetaxer    |                 |        | ing     | 120      | ,      |                  |
| ie i | F               | Rezepturart | Zvtostatikah | naltige Lös | ung          |               |               |              |                 |        |         |          |        |                  |
| B    | Berechnung      | sgrundlage  | Gesetzlich   |             |              |               |               |              | En              | dpreis | aut     |          | 309,3  | 2 <sup>©</sup> % |
| Strg |                 | Suchen      | Neu          | Löschen     |              |               | Ausschlu      | ss Deta      | ils Drucker     | 1      |         |          | Ü      | bernehmen        |
| Alt  | F1              | F2          | F3           | F4          | F5           | F6            | F7            | F8           | F9              | E      |         | F11      |        | F12              |

Zur Erinnerung: Seit November 2017 gelten für bestimmte Kostenträger und Regionen vereinbarte Rabattartikel über verschiedene Wirkstoffe. Mit der letzten Änderung der Technischen Anlage 3 zum 01.07.2018 (Version 37) wurden 4 neue Preiskennzeichen für die Rabattverträge aufgenommen.

Betroffen sind aktuell nur Rezepte der AOK Rheinland- Hamburg in den KV Regionen Nordrhein, Westfalen-Lippe, Hamburg und Schleswig-Holstein.

Diese Preiskennzeichen können erst dann automatisch in IXOS abgebildet werden, wenn der GKV Spitzenverband sich über die Regionen geeinigt hat und die entsprechenden Daten an ABDATA liefert. Bis dahin gibt es die manuelle Möglichkeit, bestandteilbezogen das Preiskennzeichen für Rabattartikel zu ändern. Diese werden dann entsprechend per FiveRx PZNbezogen übertragen.

Wann welches der Preiskennzeichen zu verwenden ist, obliegt Ihrer Entscheidung. Die Verbände bieten teilweise Rundschreiben zu diesem Thema an.

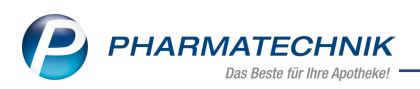

## **10 Informationen zu aktuellen Themen im Apothekenmarkt**

Zahlreiche neue Herausforderungen bestimmen täglich Ihren Apothekenalltag, insbesondere auch auf dem Gebiet der gesetzlichen Regelungen.

Zu folgenden aktuellen Themen im Apothekenmarkt können Sie sich jederzeit gerne auf unserer **PHARMATECHNIK**-Homepage informieren. Sie erhalten dort die aktuellsten Informationen auf einen Blick.

### 10.1 Aktuelles zur Kassennachschau

Informationen auf unserer Homepage finden Sie hier.

### 10.2 Aktuelles zur Datenschutzgrundverordnung (DSGVO)

Informationen auf unserer Homepage finden Sie hier.

### 10.3 Aktuelles zu securPharm

Informationen auf unserer Homepage finden Sie auf folgender Webseite: <u>http://www.pharmatechnik.de/securpharm</u>.

Eine umfangreiche Sammlung an FAQs finden Sie zum Download unter folgendem Link: https://www.pharmatechnik.de/service/ixos-onlinehilfe-support/ixos-faq.

Zu diesen und vielen anderen Themen können Sie sich auch gerne auf unserem Web-Portal in der Rubrik **IXOS FAQ** informieren.

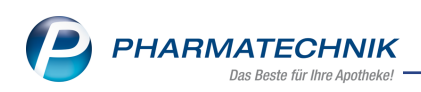

## 11 Unterstützung beim Arbeiten mit IXOS

### IXOS.eCall: Online-Support für IXOS

Wenn Sie Wünsche oder Fragen zur Funktionsweise von IXOS haben, dann können Sie direkt aus dem Modul **Notes**, Kategorie **Nachrichten** mit der Funktion **IXOS.eCall** den *PHARMATECHNIK*-Online-Support kontaktieren. Damit ist ein reibungsloser Ablauf in der Apotheke ohne Wartezeit am Telefon sowie ein effektiver Ablauf in der *PHARMATECHNIK*-Hotline gewährleistet.

### Web-Portal des Online-Supports: www.pharmatechnik.de/online-support

Sie erhalten Hilfestellungen und Informationen, damit Ihr Anliegen schnellstmöglich geklärt werden kann. Sie finden hier die Kontaktdaten der **Hotline**, Formulare für **Supportanfragen**, **F**requently **A**sked **Q**uestions, die **IXOS-Onlinehilfe**, **Support-Dokumente**, den **Release-Plan**, Informationen zu **Produktschulungen** sowie ein Bestellformular für **Verbrauchsmaterialien**. Das Web-Portal des **Online-Supports** können Sie jederzeit entweder unter **www.pharmatechnik.de/online-support** oder aus dem Menü **Büro** über den Eintrag **@ Online-Support** oder per Fax an die **08151 / 55 09 296** erreichen.

### Service-Hotline: 08151 / 55 09 295

Als **IXOS**-Anwender erreichen Sie die Service-Hotline unter der Rufnummer **08151 / 55 09 295**. Damit Sie die Rufnummer jederzeit griffbereit haben, wird diese auf dem IXOS Desktop links oben - unter dem Namen Ihrer Apotheke - angezeigt.

### Schnelle Hilfe - einfach das Hilfe-Icon oder 'Onlinehilfe - Alt+F1' wählen

Die **IXOS** Onlinehilfe liefert Ihnen Beschreibungen und Informationen für alle neuen sowie häufig verwendeten Funktionen.

Wenn Sie sich z.B. beim Arbeiten nicht sicher sind, wie der aktuelle Vorgang weiter bearbeitet werden soll, wählen Sie das Hilfe-Icon am rechten Rand der Navigationsleiste bzw. rechts in der Titelleiste von Fenstern oder **Onlinehilfe - Alt+F1**.

Die Onlinehilfe öffnet sich in einem neuen Fenster.

Sie erhalten dann automatisch Informationen zur laufenden Anwendung. In den meisten Fällen sind diese kontextsensitiv, d.h. sie beziehen sich direkt auf die Funktion, die Sie gerade verwenden.

### Informationen zu den Neuerungen der aktuellen Version abrufen

Sie können sich in der Onlinehilfe schnell über die neuesten Funktionen der aktuellen Version informieren. Rufen Sie zunächst mit **Onlinehilfe - Alt+F1** die Onlinehilfe auf. Klicken Sie dann im Inhaltsverzeichnis links auf das Buch **Das ist neu**.

Das Hilfethema mit den aktuellen Neuerungen öffnet sich.

Sie haben hier folgende Möglichkeiten:

- Versionsbeschreibung aufrufen.
- Direkt zu den ausführlichen Beschreibungen der wichtigsten Neuerungen springen.
- **Versions-Historie** aufrufen. Hier finden Sie die Neuerungen der letzten Versionen und können direkt auf deren Beschreibungen zugreifen.